# **TOPCOM**<sup>®</sup> Skyr@cer Pro UBR 624

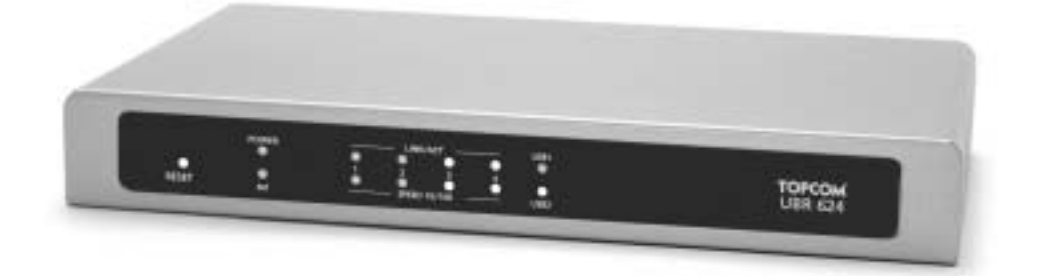

## QUICK INSTALLATION GUIDE INSTALLATIE GIDS GUIDE D'INSTALLATION RAPIDE

V1.1

CE

Download from Www.Somanuals.com. All Manuals Search And Download.

| GB | The features described in this manual are published with reservation to modifications.                   |
|----|----------------------------------------------------------------------------------------------------|
| NL | De in deze handleiding beschreven mogelijkheden worden gepubliceerd onder voorbehoud<br>van wijzigingen. |
| F  | Les possibilités décrites dans ce manuel sont publiées sous réserve de modifications.                    |

This product is made by Topcom Belgium

This product is in compliance with the essential requirements and other relevant provisions of the R&TTE directive 1999/5/EC. The Declaration of conformity can be found on :

http://www.topcom.net/support/cedeclarations.php

Download from Www.Somanuals.com. All Manuals Search And Download.

| 1   |                                                             | 5  |
|-----|-------------------------------------------------------------|----|
| 2   | FRONT PANEL AND CONNECTION PANEL                            | 5  |
| 2.1 | LED'S AND RESET BUTTON                                      | 5  |
| 2.2 | CONNECTION PANEL                                            | 5  |
| 3   | INSTALLATION                                                | 5  |
| 3.1 | CONFIGURING THE PC TO CONNECT TO THE UBR 624 ROUTER         | 5  |
| 3.2 | VERIFY YOUR PC'S IP CONFIGURATION                           | 7  |
| 3.3 | INSTALLING YOUR MODEM TO THE UBR 624                        | 9  |
| 3.4 | CHECKING THE CONNECTION STATUS OF THE UBR 624               | 12 |
| 3.5 | ADVANCED ROUTER SETTINGS                                    | 12 |
| 4   | PRINTER INSTALLATION                                        | 13 |
| 4.1 | PRINT PORT SETTINGS FOR WINDOWS 2000, XP COMPUTERS          | 13 |
| 4.2 | PRINT PORT SETTINGS FOR WINDOWS 98(SE), ME AND NT COMPUTERS | 18 |
| 5   | FIRMWARE UPGRADE                                            | 24 |
| 6   | TOPCOM WARRANTY                                             | 25 |
| 6.1 | WARRANTY PERIOD                                             | 25 |
| 6.2 | WARRANTY HANDLING                                           | 25 |
| 6.3 | WARRANTY EXCLUSIONS                                         | 25 |

#### SAFETY INSTRUCTIONS

- · Only use the power adapter plug supplied.
- Do not place the unit in a damp room or at a distance of less than 1.5 m away from a water source. Keep water away from the unit.
- · You have to dispose of the unit in an environment friendly manner according to your country regulations.

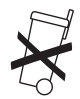

#### CLEANING

Clean the unit with a slightly damp cloth or with an anti-static cloth. Never use cleaning agents or abrasive solvents.

The CE symbol indicates that the unit complies with the essential requirements of the R&TTE directive.

## **1 INTRODUCTION**

Please read this installation guide very carefully before you connect your USB ADSL modem and USB printer to the UBR 624. The installation process should be followed step by step according to the description in this manual.

Your USB ADSL modem must already be installed on the computer before you start the installation of the UBR624.

## 2 FRONT PANEL AND CONNECTION PANEL

#### 2.1 LED'S AND RESET BUTTON

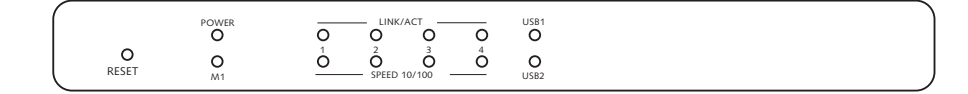

- Reset Button: press the reset button while you plug in the power to the router. All router settings will be restored to default settings.
- · Power: the power LED will be On when the power is connected
- M1: will flash during normal operation
- LINK/ACT: the Upper LED will be on when a computer is connected to the Ethernet port. The LED will blink during
  data traffic. The Lower LED will be on when a 100MBit network card is connected. This LED will be off for 10MBit
  network cards.
- USB (upper LED): will be on when the USB modem is connected. This LED will blink during data traffic.
- USB (lower LED): will be on when the USB printer is connected. This LED will blink during data traffic.

#### 2.2 CONNECTION PANEL

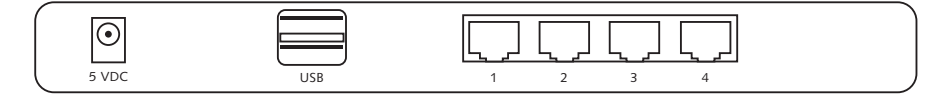

- 5VDC: power connection (5V DC)
- Upper USB: to connect to your USB ADSL modem
- Lower USB: to connect to your USB printer
- Ethernet ports 1..4: to connect to the computers

## **3 INSTALLATION**

Your USB ADSL modem must already be installed on one of your computers. The installation of the USB ADSL modem on the UBR 624 should be done on this specific computer where the USB ADSL modem drivers are installed.

All computers should have a pre-installed network Ethernet card to connect to the UBR 624.

#### 3.1 CONFIGURING THE PC TO CONNECT TO THE UBR 624 ROUTER

#### Remark

- The routers default IP address is: 192.168.1.1

If you **do not** wish to set a static IP address on your PC, you will need to configure your PC to accept the IP address that the router will provide.

<sup>-</sup> DHCP server is ON

- 1. Click Start button, select Settings, then Control Panel
- 2. Double-click the Network Icon
- In the configuration windows, select the TCP/IP protocol line that has been associated with your network card/ adapter.

| nak                                                                                                    | 1         |
|----------------------------------------------------------------------------------------------------|-----------|
| nigration   Identification   Access Control                                                                                          |           |
| The following getwork components are installed:                                                                                      |           |
| 3 Microsoft Network Monitor Driver > Diał-Up Adapt<br>3 Microsoft Network Monitor Driver > P⊡ 10/100 F<br>3 TCP/IP → Diał-Up Adapter | atthe     |
| FICP/IP-> PCI 10/100 Fail Ethenet Adapter                                                                                            |           |
| gdd. Rymove Pyn                                                                                                    | peries    |
| Primary Network Logon:<br>Client for Microsoft Networks                                                                              |           |
| Ele and Pint Shaing                                                                                                    |           |
| Desception<br>TCP/IP is the protocol year use to connect to the late<br>wide-area networks                                           | erret and |
|                                                                                                    |           |

4. Click the Properties button, then choose the IP ADDRESS tab. Select Obtain an IP address automatically.

| TCP/IP Properties                                                                                                    | 7   ×                                           |
|----------------------------------------------------------------------------------------------------|-------------------------------------------------|
| Bindego Advanced DNS Configuration Salesvey WINS Configuration                                                                                                    | NeBIOS<br>Ion IFAddece                          |
| An IP address can be automatically assigned to the<br>Byour retwork does not outomatically assign IP a<br>your retwork administration for an address, and the<br>the space below.                                                                                                    | his computer<br>addresses, ant<br>en type it in |
| 🅫 Obtain an P address automatically                                                                                                    |                                                 |
| C Specify an P addess                                                                                                    |                                                 |
| different in the second second | ]                                               |
| Streetine -                                                                                                    |                                                 |
|                                                                                                    |                                                 |
|                                                                                                    |                                                 |
|                                                                                                    |                                                 |
| DC                                                                                                    | Canod                                           |

- Then select DNS configuration tab to add DNS IP address. Select Disable DNS function. Press OK. You have completed the client settings.
- 6. After clicking **OK**, windows will ask you to restart the PC. Click **Yes**.

| PAP Properties                      | And in case of the local division of the local division of the loc | 1                          |
|-------------------------------------|----------------------------------------------------------------------------------------------------|----------------------------|
| Bindings  <br>DNS Configuration   p | Advanced Advanced                                                                                                    | NetBIDS<br>on   IP Address |
| C Enable DNS                        |                                                                                                    | -                          |
|                                     |                                                                                                    |                            |
|                                     |                                                                                                    |                            |
| The sector sec                      | ditine                                                                                                    |                            |
|                                     | 11000                                                                                                    |                            |
|                                     | OK                                                                                                    | Lancal                     |

#### 3.2 VERIFY YOUR PC'S IP CONFIGURATION

There are some tools which are great for finding out a computer's IP configuration: MAC address and default gateway.

#### WINIPCFG (for windows 95/98)

Inside the windows 95/98/ME **Start** button, select Run and type **winipcfg**. In the example below this computer has a IP address of 192.168.1.100 and the default gateway is 192.168.1.1. The default gateway should be the broadband router IP address. The MAC address in windows 95/98 is called the Adapter Address.

| P Configuration<br>Eternet Adapter Internet | ion   |         |               | -   |
|---------------------------------------------|-------|---------|---------------|-----|
|                                             | 1     | -       | 123 (KIN PCIN | c 🖬 |
| Adapter Ad                                  | deta  | 00-00   | 4C-40-14-0E   |     |
| IP Ad                                       | there | 18      | 16E 1 100     |     |
| Subret H                                    | dack. | 277     | 255.255.0     |     |
| Default Gole                                | -     | 15      | 216811        |     |
| 0K                                          | Re    | leizje  | Rogew         | Ú   |
| Relegie All                                 | Re    | Nor All | Hare Islo ??  | R   |

#### IPCONFIG (for windows 2000/NT)

In the DOS command type IPCONFIG and press Enter. Your PC IP information will be displayed as shown below.

.

| ar Erwb60wStighter32konLau                                                        |   |
|-----------------------------------------------------------------------------------|---|
| CONSequence for                                                                   | - |
| Mandone 1P Good Ignored toe                                                       |   |
| Etheret adapter local Area Connection 21                                          |   |
| Media State Media disconnected                                                    |   |
| Ethernet adaptar Local Area Connection:                                           |   |
| Openet Lon-uper LT L: 100 Set Set 1 = 1 = 1 = 1 = 1.00 . 1 = 100<br>Settern Flack |   |
| G1/9-                                                                             |   |
|                                                                                   |   |
|                                                                                   | - |

- IPCONFIG / RENEW will renew the IP address, gateway and DNS.
- Windows XP

Click the right mouse key on your network adapter and select Status

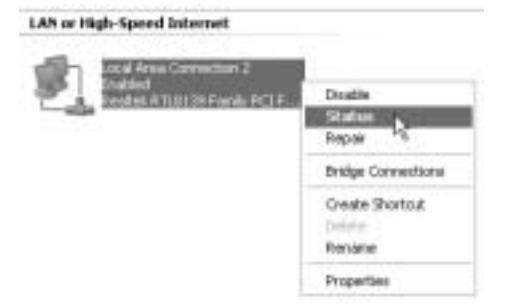

The support screen will display the IP information.

| + Local Area Connection Status | 2×               |
|--------------------------------|------------------|
| General Support                |                  |
| Internet Protocol (TCP/AP)     |                  |
| Addess Type:                   | Assigned by DHDP |
| F Addens                       | 192,168,1,100    |
| Subnet Mark:                   | 255.255.255.0    |
| Default Galeway.               | 192.168.1.1      |
|                                | Qu'ait.          |
| Pagar                          |                  |
|                                | Doie             |

#### 3.3 INSTALLING YOUR MODEM TO THE UBR 624

Make sure that your computer is connected to the UBR 624 by an Ethernet cable.

- 1. Place the provided CD ROM into your computer.
- 2. The Autorun menu will appear.

| € Tapas Still (24<br>  @/ ==      | ST R                                                     |
|-----------------------------------|----------------------------------------------------------|
| UBR 624 - AD                      | SL USB Router                                            |
| Upload Utility                    | Browse CD                                                |
| Quick User Guide                  |                                                          |
| Full User Guide<br>www.topcom.net | F <sub>4</sub> T last lassbuf<br>last Booter<br>Vacant 1 |
| TOPCOM                            |                                                          |

--> Now click Upload Utility or open the Topcom\_Utility.exe in the Utility folder of the CD ROM.

| Device                                                                            |                                                       | Regen |
|-----------------------------------------------------------------------------------|-------------------------------------------------------|-------|
| Parameter                                                                         | Value                                                 |       |
| Dever Provider<br>Dever Version<br>Dever Type<br>Enceptulation Mode<br>VPI<br>VDI | GieberparVivan<br>1.12.0.4<br>PPPoE<br>LLC<br>B<br>25 |       |
| PPP DiaHUp Setting                                                                |                                                       |       |
| Account                                                                           |                                                       | Dean  |
| Parsvort                                                                          |                                                       | Dean  |
| Router Selling<br>IP Addent: 110-168<br>Paravort                                  | 1 1 Eing Teil                                         |       |

--> The utility will automatically detect the USB modem that is connected to your computer.

#### !!! Remark !!!

--> For Alcatel Speedtouch you need to disable the diagnostic tool mouse key while pointing to the icon.

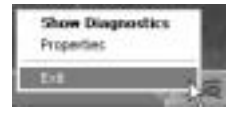

--> Select Exit

- 3. To make sure that your computer is connected to the router and to check weather you have a valid IP address on your Ethernet network card you should ping the router. (The router has the default IP address 192.168.1.1)
  - --> Click Ping Test

| Router Setter | u           |           |
|---------------|-------------|-----------|
| IP Address    | 192.168.1.1 | Fing Test |
| Parmort       |             | Verity    |
|               |             |           |

If the Ping Test is successful you can proceed the installation.

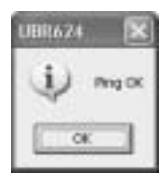

- 4. Enter your ISP's login username and password in the PPP Dial-Up settings.
- 5. Enter the routers administration password in the Router Settings:

#### Password: admin (default)

--> Click Upload to start the driver upload process

| Account: usemane@fSP          | Dean  |
|-------------------------------|-------|
| Passward                      | Dean  |
| Router Setting                |       |
|                               |       |
| IP Address 192.168. 1 . 1 Pin | gTest |

6. The upload process will begin. The driver will be uploaded.

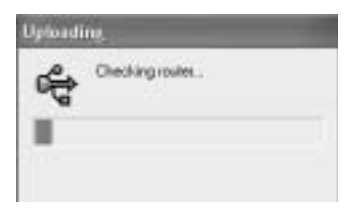

#### !!! Remark !!!

Depending on your modem type you might get the following message:

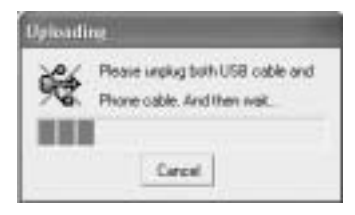

--> now unplug the USB cable and the ADSL line cable from your modem and wait until following message:

| Uploadi | ng                                          |
|---------|---------------------------------------------|
| ÷       | Please re plug USB coble<br>And then wait . |
|         | Carcol                                      |

--> plug back in the USB cable and wait until following message:

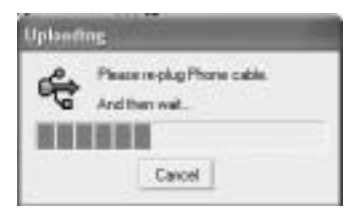

--> now plug back in the ADSL line cable. The installation will proceed.

7. When the driver is uploaded to the UBR 624 you will see following message:

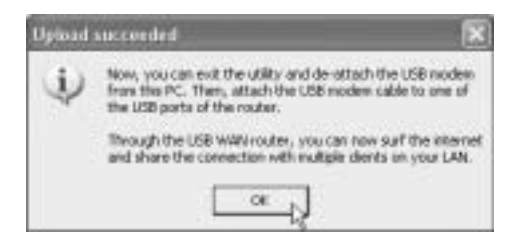

Download from Www.Somanuals.com. All Manuals Search And Download.

- --> now un-plug the USB modem cable from your computer and plug it into the upper USB connection of your UBR 624.
- --> Click OK to proceed.
- The USB ADSL modem is now installed on your UBR 624. All computers connected to the Ethernet ports will be able to access the Internet by use of your USB ADSL modem. Please wait until the modem is linked and connected before you try to access the Internet.

#### 3.4 CHECKING THE CONNECTION STATUS OF THE UBR 624

Open your Internet Browser and open 192.168.1.1

| - Description    |                                         |                          | 10.       |
|------------------|-----------------------------------------|--------------------------|-----------|
| 25/7             | U                                       | BR 624                   |           |
|                  |                                         | System Status            |           |
| here .           | 2 ma                                    | WAR Sterne               | faire and |
| Street Parcel    | 93421 Page                              | PTV com Discout          |           |
|                  | 2 Addres                                | 01308.381.12P            |           |
| Contrast whether | Debard Dilate                           | ant and att are          |           |
| Lager            | Ostwet                                  | 81301.081120             |           |
|                  | Dream Harry Derror                      | 081208.3.01.195.381.3.00 |           |
|                  | ADIL Coarries<br>El-conference/Eclimati | Line Directio Days       | FurMon    |
|                  | Craincism Tane                          | 100044                   |           |
|                  | Inc                                     | Propier of Factors 4     | Salaure   |
|                  | Traine                                  | Hestally                 |           |

-->You can see the WAN IP address and the DNS servers provided by your ISP.

#### 3.5 ADVANCED ROUTER SETTINGS

Enter the System Password:

#### admin

--> now you enter the advanced menu. Please read the full user guide on the provided CD for the advanced features.

| COLUMN TWO IS NOT                                                                                                    | in the same time and highers         |                                                                                                    |             |     |
|----------------------------------------------------------------------------------------------------|--------------------------------------|----------------------------------------------------------------------------------------------------|-------------|-----|
| the set that the lot                                                                                                    |                                      |                                                                                                    |             | 1.3 |
| QH-C RE                                                                                                    | G / tor grant @an i                  | 0.0-2.0                                                                                                    |             |     |
| ALMONT NO. OF CO.                                                                                                    |                                      |                                                                                                    | + 10+       |     |
| Service and and a service of the service of the ser | And and a state of the second second |                                                                                                    |             |     |
| 1                                                                                                    | URS                                  | 674                                                                                                    |             |     |
|                                                                                                    |                                      |                                                                                                    |             | -   |
|                                                                                                    |                                      |                                                                                                    |             | -   |
| diamont II                                                                                                    |                                      | System Status                                                                                                    |             |     |
| this birts                                                                                                    | 1                                    | WAR from                                                                                                    | Sec. 1      |     |
| Tele .                                                                                                    | PARTING.                             | 107-m-27M                                                                                                    |             |     |
| And Average                                                                                                    | 12 address                           | 0104100340                                                                                                    |             |     |
| Personal Autor                                                                                                    | Chinese Differed                     | 101/101 201/200                                                                                                    |             |     |
| desident .                                                                                                    | Channel                              | 01.041.01.96                                                                                                    |             |     |
| Callen .                                                                                                    | Dross Sectors                        | PPE201231, PPE201232                                                                                                    |             |     |
| [10]10                                                                                                    | ADIL Deserve<br>Directives/Tychnet   | Set Barth Dar                                                                                                    | Junio 4     |     |
|                                                                                                    | (Insertion Tax)                      | 00.00.00                                                                                                    | (Shared)    |     |
|                                                                                                    |                                      |                                                                                                    |             |     |
| 6.0                                                                                                    | 344                                  | Prophysical Strates                                                                                                    | - Subsector |     |
| H.                                                                                                    | -Date -                              | Int                                                                                                    |             |     |
|                                                                                                    | theore of Ault                       | in the second second se | Onload      |     |
| TOPCOM                                                                                                    | them.                                | TRUE                                                                                                    | 20100       | ε.  |
| - and the second                                                                                                    | Channe Furthers                      | 47                                                                                                    |             | 8   |
| ine .                                                                                                    |                                      |                                                                                                    | 41000       |     |

## **4 PRINTER INSTALLATION**

You can share one USB printer for all computers connected to the UBR 624. Please make sure that the specific printer driver is installed on all computers.

--> Connect the USB printer to the lower USB connection of the UBR 624. The status screen of the router will show "Ready" when the USB cable is properly connected.

!! For each computer, the printer port settings must be changed

#### 4.1 PRINT PORT SETTINGS FOR WINDOWS 2000, XP COMPUTERS

1. Go to the printer configuration screen.

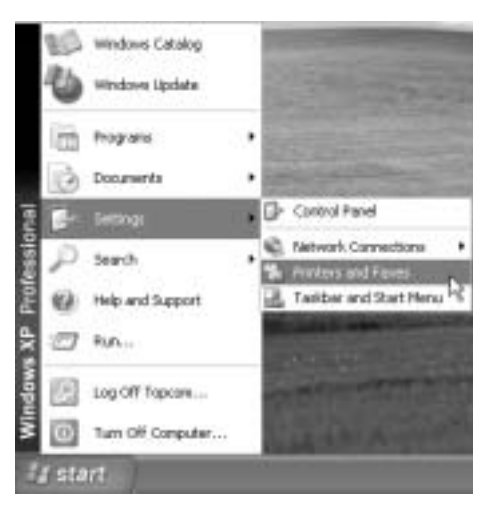

2. Click the right mouse key while pointing to the installed printer and select Properties

| Ope   |                |
|-------|----------------|
| Print | ng Pheferences |
| Paus  | e Printing     |
| Shar  | rg             |
| Use F | Vinter Offline |
| Creat | te Shorteut    |
| Delet |                |
| Rena  | CHE .          |

3. Now select **Ports** to setup the printer port.

ENGLISH

| 3.                         | (P Landel SL (POL)            |                                |             | congood |
|----------------------------|-------------------------------|--------------------------------|-------------|---------|
| Print to the<br>checked pa | fokoving.port[s]. Doci<br>at. | uments will pirel to the first | ive         |         |
| Pot                        | Description                   | Pieter                         | ~           |         |
| LI COM                     | 1. Senial Port                |                                |             |         |
| COM:                       | 3 Serial Port                 |                                |             |         |
| CDM4                       | E Serial Port                 |                                |             |         |
| LIPILE                     | Print to File                 |                                |             |         |
| Li Use.                    | - variual preser por i        | 0                              |             |         |
| Add                        | ent. D                        | eele Par                       | figue Port. |         |
| Enable p                   | zinter poding                 |                                |             |         |

--> choose Add Port

| Printer Parts                                        | <u>215</u>      |
|------------------------------------------------------|-----------------|
| Available part types<br>Local Part<br>EXTENTION LINE |                 |
| New Port Type.                                       | New Port Cancel |

--> choose Standard TCP/IP Port and click New Port

#### Now the TCP/IP Printer Port Wizard will start

--> Click Next to proceed.

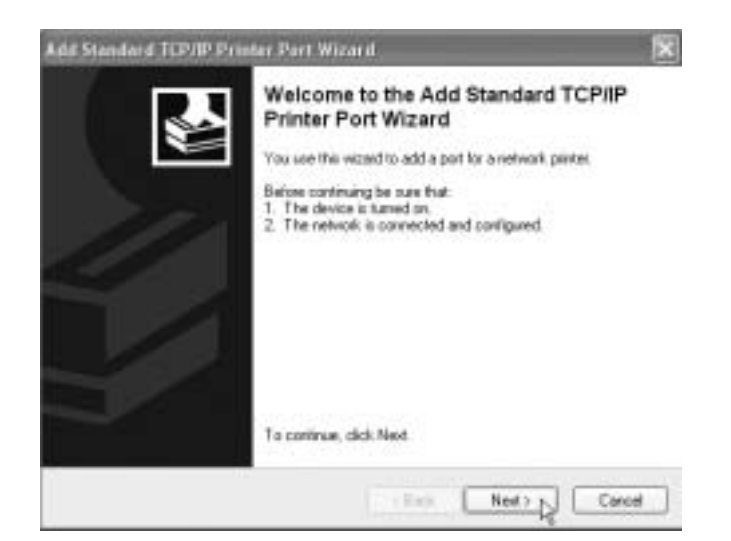

--> Click Next to proceed.

| Enter the Printer Name or IP a | direct, and a port name for the desired device. |  |
|--------------------------------|-------------------------------------------------|--|
| Printer Name or IP Address     | 192 168 1.1                                     |  |
| Port Mane:                     | P_13216811                                      |  |
|                                |                                                 |  |

- --> Now enter the router IP address (192.168.1.1 by default). The port name will be filled out automatically to IP\_192.168.1.1
- --> Click Next to proceed

| Additional Port Information Required<br>The device could not be identified                                                                 |                                      |                                         | 1       |
|----------------------------------------------------------------------------------------------------|--------------------------------------|-----------------------------------------|---------|
| The detected device is of unknown type. Be sue<br>1. The device is propely configured<br>2. The address on the previous page is correct.   | hat                                  |                                         |         |
|                                                                                                    |                                      |                                         |         |
| Either correct the address and perform another sec<br>previous visual page or select the device type if y                                  | ch an the netwo<br>v are sure the ac | ik by leturning to<br>Ideas is connect. | fe .    |
| Ether correct the address and perform prather sec<br>revices variand page or select the device type if y<br>Device Type                    | ch an the netwo<br>u are sure the ac | rk by returning to<br>Idease is connect | te      |
| Ether correct the address and perform proteins of perform proteins of the device type if y<br>Device Type<br>O Standard Ethios Hances Cast | ch an the redwo<br>u are sure the ac | ik by eturning la<br>Idress is connect  | te<br>S |

--> Choose Custom and click Settings

| ofigure Standard          | TCP/IP    | Port Menttor   |
|---------------------------|-----------|----------------|
| ort Settings              |           |                |
| Pot Nane                  |           | IP_192.168.1.1 |
| Printer Name or IP As     | iden:     | 132.168.1.1    |
| Protocoll                 | 8         | @LPR           |
| Ran Solings<br>For Harden | 1100      | 1              |
| UPR Satego<br>Queue Name  | 0         | 1              |
| UPR Dyte Court            | ingEnable | d              |
| SNMP Statue E             | nobled    |                |
| farmers free              | 1.00      |                |
| State Development         |           |                |
|                           |           | DK to Correct  |

Make sure that the settings of this screen are exactly the same as shown above. The **Queue Name** is "**Ip**" ("LP" must be in lower case !) --> Click **Ok** to proceed.

| Additional Por<br>The device                             | Information Required<br>could not be identified                                 |                                                               | ž                                 |
|----------------------------------------------------------|---------------------------------------------------------------------------------|---------------------------------------------------------------|-----------------------------------|
| The detected de<br>1. The device is<br>2. The address of | vice is of unknown type. B<br>propedy configured<br>in the previous page is con | e sue that<br>act.                                            |                                   |
| Either correct the<br>previous wizard p                  | addess and perform anoth<br>age or select the device by                         | ter rearch on the network by<br>perifyou are sure the address | returning to the<br>s is correct. |
|                                                          |                                                                                 |                                                               |                                   |
| Daving Tura                                              |                                                                                 |                                                               |                                   |
| Device Type                                              | George Ballacted Cod                                                            |                                                               |                                   |
| Device Type<br>C Standard<br>@ Durbee                    | Settion                                                                         |                                                               |                                   |

--> Click **Next** to continue. Now the Wizard is completed

| Add Standard TCP/IP Printe | r Port Wiz                                                                                                    | ar#                                           | × |
|----------------------------|----------------------------------------------------------------------------------------------------|-----------------------------------------------|---|
|                            | Completing the Add Standard TCP/IF<br>Printer Port Wizard<br>You have releaded a port with the following characteristics |                                               |   |
|                            | Shihelit:<br>Protocol<br>Davice:<br>Port Name:<br>Adapter: Type                                                          | No<br>LPPC.p<br>152.168.1.1<br>IP_132.168.1.1 |   |
|                            | To complete t                                                                                                    | An weard, click Finish                        |   |

--> Click Finish.

| ? (X | (         |    | rts       | Sinter Port    |
|------|-----------|----|-----------|----------------|
|      |           |    | nt types: | Available port |
| _    |           | _  |           | Local Port     |
|      |           |    | alla vat  | Reasonable     |
|      |           |    |           |                |
|      |           |    |           |                |
|      |           |    |           |                |
|      | (Best Des | D. | Turne     | -              |

--> Now click Close to close window above

| HP Lase           | Ports Advanced Colo         | Management NT-aldukinateliaal Configure |
|-------------------|-----------------------------|-----------------------------------------|
| -30               |                             |                                         |
| checked port.     | 8 bouin). Docramente milita | NI TO THE BUILDER                       |
| Pat               | Decoption                   | Prestee                                 |
| L 00M2            | Sead Pot                    |                                         |
| LI CIMO           | Setal Pot                   |                                         |
| I LUME            | Dist to Ele                 | 1/                                      |
| U 1158001         | - Windowie with             |                                         |
| B FEIRINGS        | 1 Itended D*//PPe           | ·                                       |
| <                 |                             | 2                                       |
| Add Port.         | Delete Pot                  | Configure Post                          |
|                   |                             |                                         |
| Enable bidirectio | nei suppoit                 |                                         |
|                   | online.                     |                                         |
| Enable priviler p | www.w                       |                                         |

Please make sure that the IP 192.168.1.1 port is selected.

--> Click Apply to activate the TCP/IP Printer Port and then Ok.

Now your Printer settings are completed for this computer. Please repeat these steps for all Windows 2000, XP computers connected to the UBR 624.

#### 4.2 PRINT PORT SETTINGS FOR WINDOWS 98(SE), ME AND NT COMPUTERS

For setting up the printer port on a **Windows 98(SE)**, **Me** or **NT** computer you will need to install additional software. (The NT software will also work for Windows 2000)

- 1. Place the provided CD ROM into your computer.
- 2. The Autorun menu will appear.

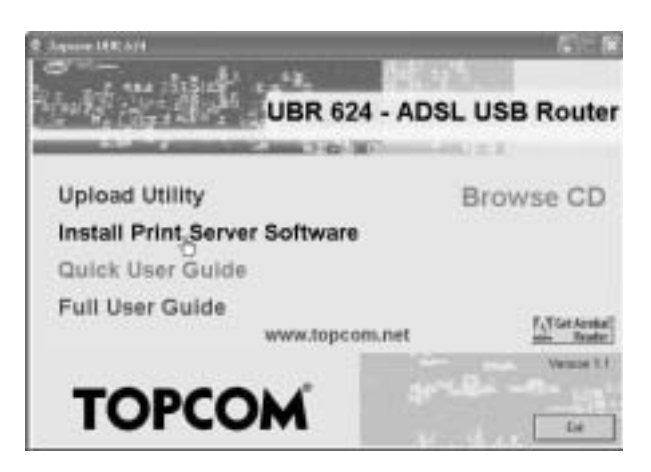

--> Click Install Print Server Software

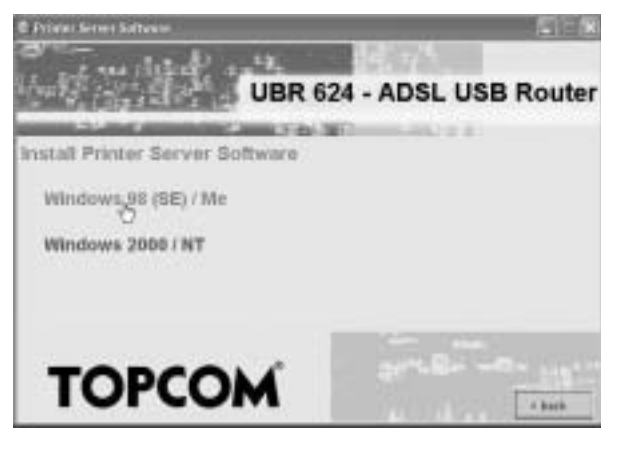

--> Choose your operating System

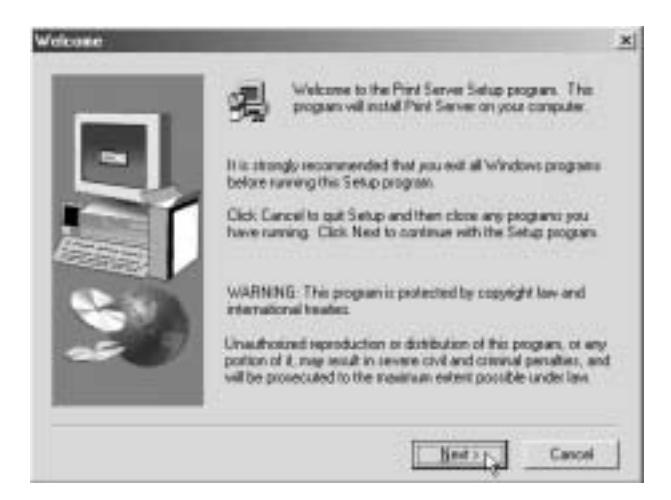

--> Click Next to continue.

| Choose Destination L                                                                                                    | ecators                                                                     | ×  |
|----------------------------------------------------------------------------------------------------|-----------------------------------------------------------------------------|----|
| C.                                                                                                    | Setup will install Pint Server in the following toker.                      |    |
| and the second second s | To install to Fiscloder, click Next                                         |    |
| -                                                                                                    | To install to a different tolder, click Biowne and select anothe<br>folder. | ŝ. |
|                                                                                                    | You can choose not its install Print Server by clicking Cancel<br>and Solup | 10 |
| -20                                                                                                    | Destination Folder<br>C/L_Visioachand Router/Part Server                    |    |
|                                                                                                    | cijack (jest) Cancel                                                        |    |

--> Click Next to continue.

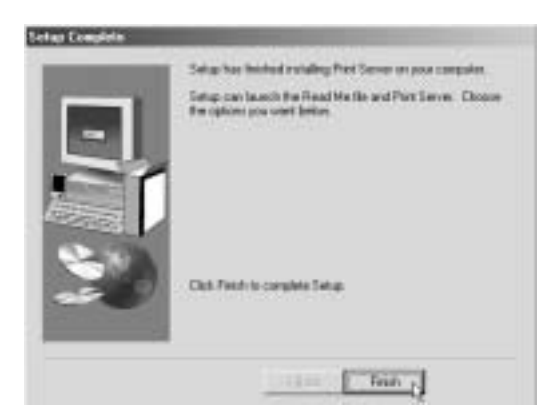

--> Click **Finish** to complete the installation. If necessary the computer will ask you to reboot.

| wbaat                                                                      |                |
|----------------------------------------------------------------------------|----------------|
| To make the broadband souter vortiable for you, probleming your computer . | kate reversber |
|                                                                            |                |
|                                                                            |                |
| * (THE, I want to remain no computer now.)                                 |                |
| <ul> <li>No. I will restart ny computer tares.</li> </ul>                  |                |
|                                                                            | 08             |
|                                                                            |                |

- --> Choose **Yes** and click **Ok** The computer will reboot now.
- 1. After reboot go to the Printer Settings of your computer.

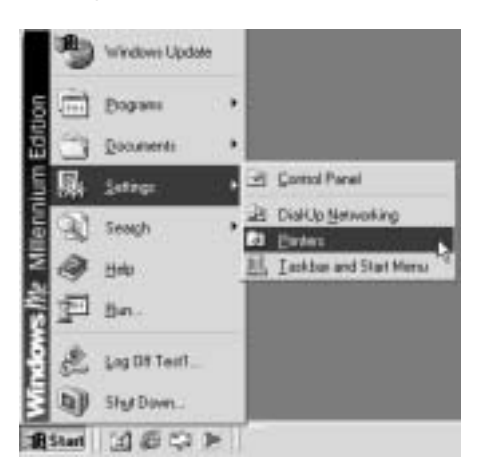

2. Press the right mouse key while pointing to your printer and select properties.

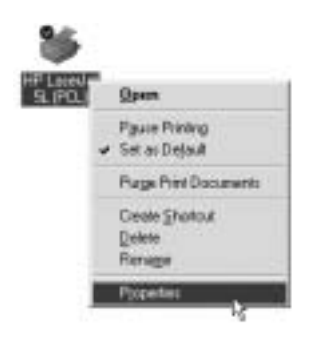

3. Now choose Details

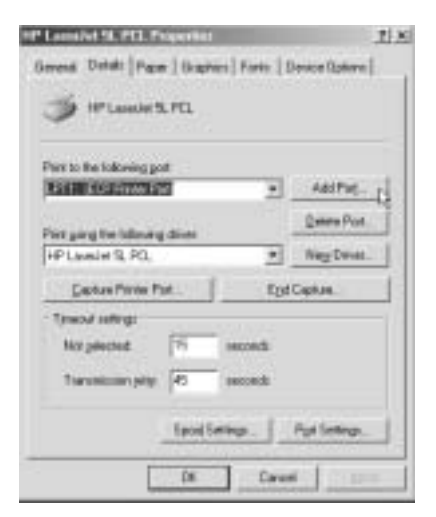

--> click Add Port

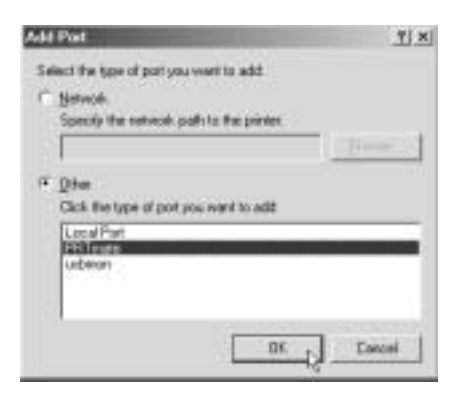

--> Choose Other, select PRT mate and click OK

| Enter the Product's IP: | OK     |
|-------------------------|--------|
| 152 168 1 1             | Cancel |

--> Enter the Router IP address (192.168.1.1 by default) and click OK

| IP Louedet SL PCL Properties    | 7 2                    |
|---------------------------------|------------------------|
| Geranal Details Paper   Gaptica | Fonts   Device Options |
| IPLANNING PEL                   | /                      |
| Part to the following part      | $\leq$                 |
| Dilloster (Stan) IP Starel      | •) Add Poe             |
| Part uses the Information down  | Delete Pot             |
| HP Launtiet SL PCL              | · NegrDaves_           |
| Capture Porter Port             | Egd Capture            |
| Typeout satings<br>Not palected | eards                  |
| Spool Tetts                     | gs Pgt Settings        |

Please make sure that PRT mate: (All-in-1 IP-Sharer) is selected

--> Click Apply to enable the IP printer port.

| Caused at SL (PEL) Proportion | and the second designed in the second designed in the second designed and the second designed and the | TI.     |
|-------------------------------|----------------------------------------------------------------------------------------------------|---------|
| Gerand Gerall Papel   Part Da | ally   Fore:   Device Options                                                                                                    |         |
| 🏈 #fuminit.POJ                |                                                                                                    |         |
| Part is the following got     | 100.0                                                                                                    |         |
| PRivae (Ariv1)P(Aven)         | + Alt Put                                                                                                    |         |
| Post of the Life State State  | Deble Port.                                                                                                    |         |
| HP Lassel M SL (PCL)          | * Neg Diver.                                                                                                    |         |
| Datas Piece Pist.             | Ejd Capius                                                                                                    |         |
| Tyread referie                |                                                                                                    |         |
| Not principal 11              | econde                                                                                                    |         |
| Transmission print and        | anicedii                                                                                                    |         |
|                               |                                                                                                    |         |
| Sport Set                     | tros. PortSettros.                                                                                                    |         |
|                               |                                                                                                    |         |
| 01. [-                        | Laxel                                                                                                    | HIMIO . |

--> Click **OK** to finish the printer port setup.

 Now your Printer settings are completed for this computer. Please repeat these steps for all Windows 98, Me, NT computers connected to the UBR 624.

## **5 FIRMWARE UPGRADE**

When a new firmware is released, it will be published on the Topcom website (www.topcom.net) in the support -> downloads section.

Please download the image and go to Toolbox in the router menu. Now select the Firmware Upgrade page

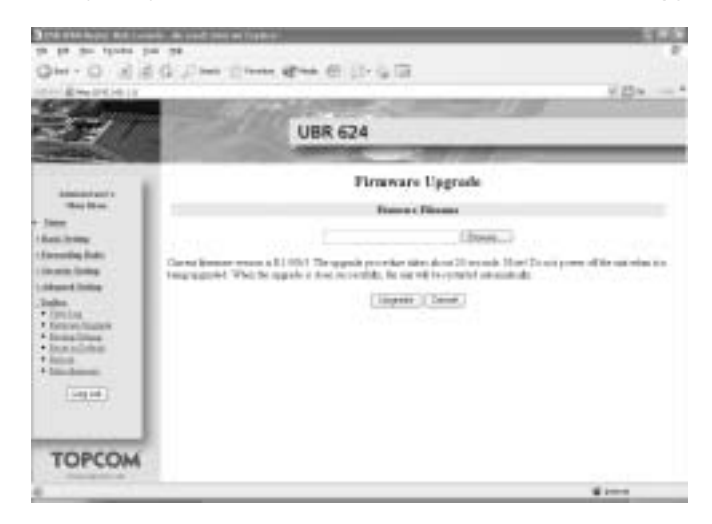

--> click Browse to select the downloaded firmware image and click the Upgrade key.

## **6 TOPCOM WARRANTY**

#### 6.1 WARRANTY PERIOD

The Topcom units have a 24-month warranty period. The warranty period starts on the day the new unit is purchased. The warranty on batteries is limited to 6 months after purchase. Consumables or defects causing a negligible effect on operation or value of the equipment are not covered.

The warranty has to be proven by presentation of the original purchase receipt, on which the date of purchase and the unit-model are indicated.

#### 6.2 WARRANTY HANDLING

A faulty unit needs to be returned to a Topcom service centre including a valid purchase note.

If the unit develops a fault during the warranty period, Topcom or its officially appointed service centre will repair any defects caused by material or manufacturing faults free of charge.

Topcom will at its discretion fulfil its warranty obligations by either repairing or exchanging the faulty units or parts of the faulty units. In case of replacement, colour and model can be different from the original purchased unit.

The initial purchase date shall determine the start of the warranty period. The warranty period is not extended if the unit is exchanged or repaired by Topcom or its appointed service centres.

#### 6.3 WARRANTY EXCLUSIONS

Damage or defects caused by incorrect treatment or operation and damage resulting from use of non-original parts or accessories not recommended by Topcom are not covered by the warranty.

Topcom cordless phones are designed to work with rechargeable batteries only. The damage caused by the use of non-rechargeable batteries is not covered under warranty.

The warranty does not cover damage caused by outside factors, such as lightning, water and fire, nor any damage caused during transportation.

No warranty can be claimed if the serial number on the units has been changed, removed or rendered illegible.

| 1   | INLEIDING<br>FRONTPANEEL EN AANSLUITINGSPANEEL           | 27<br>27 |
|-----|----------------------------------------------------------|----------|
| 2.1 | LED'S EN RESET-KNOP                                      | 27       |
| 2.2 | AANSLUITINGSPANEEL                                       | 27       |
| 3   | INSTALLATIE                                              | 27       |
| 3.1 | DE PC CONFIGUREREN OM DE UBR 624-ROUTER AAN TE SLUITEN   | 27       |
| 3.2 | CONTROLEER DE IP-CONFIGURATIE VAN UW PC                  | 29       |
| 3.3 | UW MODEM OP DE UBR 624 INSTALLEREN                       | 31       |
| 3.4 | DE AANSLUITINGSTATUS VAN DE UBR 624 CONTROLEREN          | 34       |
| 3.5 | GEAVANCEERDE ROUTERINSTELLINGEN                          | 34       |
| 4   | PRINTERINSTALLATIE                                       | 35       |
| 4.1 | PRINTERPOORTINSTELLINGEN VOOR WINDOWS 2000, XP-COMPUTERS | 35       |
| 4.2 | PRINTERPOORTINSTELLINGEN VOOR WINDOWS 98(SE), ME EN NT   | 40       |
| 5   | FIRMWARE UPGRADE                                         | 46       |
| 6   | TOPCOM WARRANTY                                          | 47       |
| 6.1 | GARANTIEPERIODE                                          | 47       |
| 6.2 | AFWIKKELING VAN GARANTIECLAIMS                           | 47       |
| 6.3 | GARANTIEBEPERKINGEN                                      | 47       |

#### VEILIGHEIDSVOORSCHRIFTEN

- · Gebruik enkel de meegeleverde adapter.
- Het apparaat niet opstellen in vochtige ruimten en niet op minder dan 1,5 m van een waterbron. Niet in aanraking brengen met water.
- Ontdoe u op een milieuvriendelijke wijze van het apparaat.

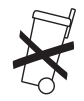

#### REINIGEN

Veeg het apparaat met een licht vochtig doek of met een antistatische doek af. Gebruik nooit reinigingsmiddelen of agressieve oplosmiddelen.

Het toestel voldoet aan de basiseisen van de R&TTE-richtlijn. Dit wordt bevestigd door de CE-markering.

## 1 INLEIDING

Lees deze installatiehandleiding aandachtig vooraleer u uw USB ADSL-modem en USB-printer op de UBR 624 aansluit. Het installatieproces moet stap voor stap worden gevolgd zoals beschreven in deze handleiding.

Uw USB ADSL-modem moet al op de computer zijn geïnstalleerd. voordat u begint met de installatie van de UBR624.

## 2 FRONTPANEEL EN AANSLUITINGSPANEEL

#### 2.1 LED'S EN RESET-KNOP

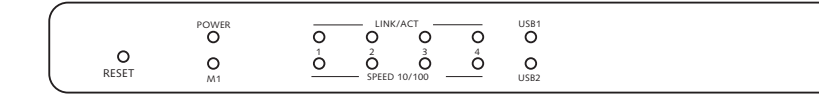

- Reset Button: Druk op de reset-knop terwijl u het netsnoer in de router steekt. Alle routerinstellingen worden
  gereset naar de standaardinstellingen.
- · Power: De Power-LED brandt wanneer de stroom is aangesloten
- M1: knippert tijdens normale werking
- LINK/ACT: De bovenste LED brandt wanneer er een computer is aangesloten op de Ethernet-poort. De LED knippert tijdens dataverkeer. De onderste LED brandt wanneer er een 100MBit-netwerkkaart is aangesloten. Deze LED is uit voor 10MBit-netwerkkaarten.
- USB (bovenste LED): brandt wanneer de USB-modem is aangesloten. Deze LED knippert tijdens dataverkeer.
- USB (onderste LED): brandt wanneer de USB-printer is aangesloten. Deze LED knippert tijdens dataverkeer.

#### 2.2 AANSLUITINGSPANEEL

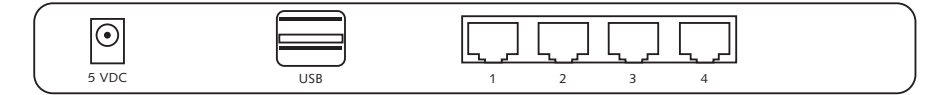

- 5VDC: stroomaansluiting (5V DC)
- Bovenste USB: om uw USB ADSL-modem aan te sluiten
- · Onderste USB: om uw USB-printer aan te sluiten
- Ethernet-poorten 1..4: om de computers aan te sluiten.

## **3 INSTALLATIE**

Uw USB ADSL-modem moet al op één van uw computers zijn geïnstalleerd. De USB ADSL-modem moet worden geïnstalleerd op de UBR 624-router op die specifieke computer waar de drivers voor de USB ADSL-modem zijn geïnstalleerd.

Alle computers moeten een vooraf geïnstalleerde Ethernet-netwerkkaart hebben om op de UBR 624 aan te sluiten.

#### 3.1 DE PC CONFIGUREREN OM DE UBR 624-ROUTER AAN TE SLUITEN

#### Opmerking

- Het standaard IP-adres van de router is: 192.168.1.1
- De DHCP-server staat AAN

Als u geen statisch IP-adres wilt instellen op uw PC, moet u uw PC zo configureren dat hij het IP-adres aanneemt dat de router geeft.

- 1. Klik op Start, selecteer Settings , dan Control Panel
- 2. Dubbelklik op het Network-pictogram
- In het configuratievenster, selecteert u de regel met het TCP/IP-protocol dat is ingesteld voor uw netwerkkaart/ adapter.

| verk                                                                                                    | 1                     |
|----------------------------------------------------------------------------------------------------|-----------------------|
| riiguation   Identification   Access Control                                                                                |                       |
| The following getwork components are installed                                                                              | t)                    |
| IF Microsoft Network Monitor Driver > Diał Up<br>IF Microsoft Network Monitor Driver > P⊡ 10<br>IF TCP/IP → Diał Up Adapter | Adapter 100 Fast Ethe |
| TCH/IP-o ROI IS/100 Past Chevred Sdage     File and pinter sharing to Microsoft Networe                                     | 1.<br>                |
| gdd Rymove                                                                                                    | Рукрытика             |
| Primary Network Logon                                                                                                    |                       |
| Client for Microsoft Networks                                                                                               | -                     |
| Ele and Plint Shaling                                                                                                    |                       |
| Description<br>TCP/IP is the protociliyes use to connect to<br>wide-area networks.                                          | the Internet and      |
|                                                                                                    |                       |

4. Klik op Properties kies vervolgens het tabblad IP ADDRESS. Selecteer Obtain an IP address automatically.

| Bindings         Advanced         NetBIDS           DRE Configuration         Extensity         WINE Configuration         IP Addees           An IP address can be advanatically assigned to the computer         IP addresses, and post-on-on-on-on-on-on-on-on-on-on-on-on-on-                                                                                                    | TCP/IP Properties                                                                                                    | 7 ×                                                                         |
|----------------------------------------------------------------------------------------------------|----------------------------------------------------------------------------------------------------|-----------------------------------------------------------------------------|
| An IP address can be adversically assigned to the computer.<br>Fyour retrock does not adversically assign IP addresses, ask<br>pour retrock adversitation for an address, and then type & in<br>the space below<br>P (blan an IP address adversitably<br>P Specify as IP address<br>IP Prove there<br>IP Prove there<br>IP Prove the IP Prove the IP Prov | Bindings Advanced<br>DNS Configuration   Galeway   WINS (                                                                                         | NeBIOS                                                                      |
| Qblan an P addecs     Specify an P addecs     The second second sec                                                                  | An IP address can be automatically as<br>If your retwork does not automatically a<br>your retwork administration for an addre<br>the space below. | igned to this computer,<br>mign IP addestee, aik<br>sc. and then type it in |
| C Specify at P addees                                                                                                    | 1º Obtan an P address automatical                                                                                                    | 8                                                                           |
|                                                                                                    | C Specify an IP address                                                                                                    |                                                                             |
|                                                                                                    | (Charmen )                                                                                                    |                                                                             |
|                                                                                                    |                                                                                                    |                                                                             |
|                                                                                                    |                                                                                                    |                                                                             |
|                                                                                                    |                                                                                                    |                                                                             |
|                                                                                                    |                                                                                                    |                                                                             |
|                                                                                                    |                                                                                                    |                                                                             |
| DK Caros                                                                                                    |                                                                                                    | DC Carol                                                                    |

- Selecteer vervolgens het tabblad DNS configuration om het DNS IP address toe te voegen. Selecteer Disable DNS function. Druk op OK. De client-instellingen zijn voltooid.
- 6. Nadat u op OK, heeft geklikt, zal Windows u vragen om de PC opnieuw te starten. Klik op Yes.

| CP/IP Properties              |                                           | 1       |
|-------------------------------|-------------------------------------------|---------|
| Bindings<br>DNS Configuration | Advanced I<br>Galeway WINIS Configuration | NelEIOS |
| C Enable DNS                  |                                           |         |
|                               |                                           |         |
| Print Server Greek            |                                           |         |
|                               | <u>I (Essay</u>                           | Ī       |
| The second second             | eltin -                                   |         |
|                               | and the second                            |         |
|                               | 1                                         | -       |
|                               | OK                                        | Lancel  |

#### 3.2 CONTROLEER DE IP-CONFIGURATIE VAN UW PC

Er bestaan tools waarmee u de IP-configuratie van een computer makkelijk kunt vinden: MAC-adres en standaard gateway.

#### WINIPCFG (voor Windows 95/98)

Klik in Windows 95/98/ME op de **Start**-knop, selecteer Uitvoeren en tik **winipcfg** in. In het onderstaande voorbeeld heeft de computer als IP-adres 192.168.1.100 en de standaard gateway is 192.168.1.1. De standaard gateway moet het IP-adres van de breedband router zijn. Het MAC-adres in Windows 95/98 wordt het adapteradres genoemd.

| Fremst Adapter Informatio | on ./ | 2           |               |      |
|---------------------------|-------|-------------|---------------|------|
|                           | 1     | Floobiek II | 123-sees PCIN | IC I |
| Adapter Ad                | 3915  | 00-00       | 4C-40-14-0E   |      |
| IP Adı                    | berr  | 110         | 168.1 100     |      |
| Subnet M                  | tesk. | 255         | 255.255.0     |      |
| Default Gole              | MA    | 15          | 216211        |      |
| 0K                        | Re    | leizje      | Plagery       | 1    |
| Relegie A8                | Ren   | tor All     | Hare Inform   | 13   |

#### IPCONFIG (voor Windows 2000/NT)

In het DOS-venster tikt u **IPCONFIG** in en drukt u op **Enter**. De IP-informatie van uw PC wordt weergegeven zoals hieronder geïllustreerd.

| ar ErwellowSitytherd2kanLear                                                                                                    | . T × |
|----------------------------------------------------------------------------------------------------|-------|
| GIN-Stansort to<br>Mandesine 17: Genef toporent toor                                                                                                    | -     |
| Ethernet adapter local free Connection 2:<br>Helia Utate                                                                                                    |       |
| Connection-security for the Connection of the State of the State of th |       |
| c123_                                                                                                    |       |

- Met IPCONFIG / RENEW worden het IP-adres, de gateway en de DNS vernieuwd.
- Windows XP

Klik met de rechtermuisknop op uw netwerkadapter en selecteer Status

| LAN or High-Speed Internet                                               |                                      |
|--------------------------------------------------------------------------|--------------------------------------|
| Eccel Areas Connection 2<br>Totalact<br>Broadwark A TUBLISH Franks PCT F | Deadle<br>Station<br>Repair          |
|                                                                          | Bridge Convections                   |
|                                                                          | Greate Shortout<br>Tintere<br>Rename |
|                                                                          | Properties                           |

Op het support-scherm verschijnt de IP-informatie.

| General Support            |                  |
|----------------------------|------------------|
| Internet Protocol (TDP/AP) |                  |
| Addess Type:               | Assigned by DHDP |
| IF Addess                  | 192,168.1.100    |
| Subnet Matk:               | 255 255 255 0    |
| Default Galeway.           | 192.168.1.1      |
|                            | Retain           |
| Report                     |                  |
|                            | Dos              |

#### 3.3 UW MODEM OP DE UBR 624 INSTALLEREN

Zorg ervoor dat uw computer is aangesloten op de UBR 624 via een Ethernet-kabel.

- 1. Plaats de meegeleverde cd-rom in uw computer.
- 2. Het Autorun-menu verschijnt op het scherm.

| Characterian<br>All and the second second second second second second second second second second second second second second s | 5/18/            |
|----------------------------------------------------------------------------------------------------|------------------|
| UBR 624 - AD                                                                                                    | SL USB Router    |
| Upload Utility                                                                                                    | Browse CD        |
| Quick User Guide                                                                                                    |                  |
| Full User Guide www.topcom.net                                                                                                  | Full last Academ |
| TOPCOM                                                                                                    |                  |

--> Klik nu op Upload Utility of open Topcom\_Utility.exe in de map Utility op de cd-rom.

| Device                                                                              |                                                          | Repay |
|-------------------------------------------------------------------------------------|----------------------------------------------------------|-------|
| Ensurement                                                                          | 1 Makes                                                  |       |
| Driver Provider<br>Driver Version<br>Driver Type<br>Enceptualitien Mo<br>VPI<br>VDI | Gibbergar-Visala<br>1120.4<br>PPPoE<br>de LLC<br>B<br>35 |       |
| PP Dial-Up Setting                                                                  |                                                          |       |
| Account.                                                                            |                                                          | Dean  |
| Pannot                                                                              |                                                          | Dean  |
| Touter Setting<br>IP Addess: 192 1<br>Password                                      | CE 1 1 EngTest                                           |       |

--> Het hulpprogramma detecteert automatisch de USB-modem die is aangesloten op uw computer.

#### !!! Opmerking !!!

--> Voor Alcatel Speedtouch moet u de diagnosetool in het systeemvak uitschakelen. Ga op het pictogram staan met de muis en klik op de rechter muisknop.

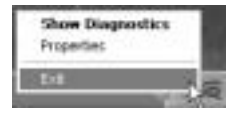

- --> Selecteer Exit
- 3. Om zeker te zijn dat uw computer is aangesloten op de router en om na te gaan of u een geldig IP-adres heeft op uw Ethernet-netwerkkaart moet u de router pingen. (De router heeft standaard het IP- adres 192.168.1.1)
  - --> Klik op Ping Test

| Router Setter | u           |           |
|---------------|-------------|-----------|
| IP Address    | 192.168.1.1 | Ping Test |
| Password      |             | Verity    |
|               |             |           |

Als de Ping Test geslaagd is, kunt u verdergaan met de installatie.

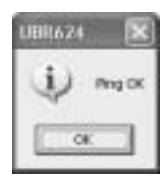

- 4. Voer uw ISP login-username en password in het dialoogvenster PPP Dial-Up settings in.
- 5. Voer het administration password van de router in het dialoogvensterRouter Settings in:

#### Wachtwoord admin (standaard)

--> Klik op Upload om het uploaden van de driver te starten

| Accourt: use   | enane@tSP  |          | Dean |
|----------------|------------|----------|------|
| Passwort       | _          |          | Dean |
| Router Setting |            |          |      |
|                |            |          |      |
| IP Address     | 92.168.1.1 | PingTest |      |

6. Het uploadproces begint. De driver wordt geüpload.

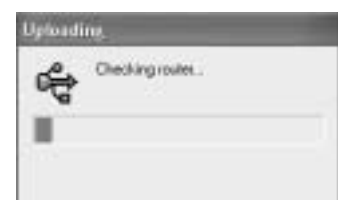

#### !!! Opmerking !!!

Afhankelijk van uw modemtype, verschijnt het volgende bericht op het scherm:

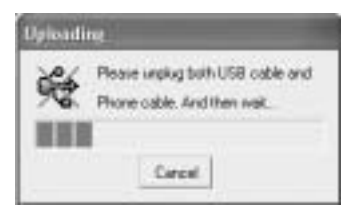

--> trek nu de USB-kabel en de kabel van de ADSL-lijn uit uw modem en wacht tot het volgende bericht verschijnt:

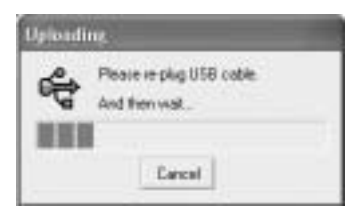

--> Steek de USB-kabel terug in de modem en wacht tot het volgende bericht verschijnt:

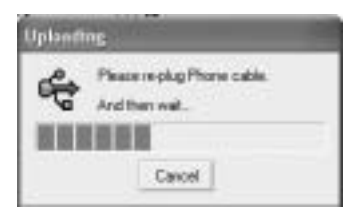

- --> steek nu de kabel van de ADSL-lijn terug in de modem. De installatie wordt voortgezet.
- 7. Wanneer de driver is geüpload naar de UBR 624, verschijnt het volgende bericht:

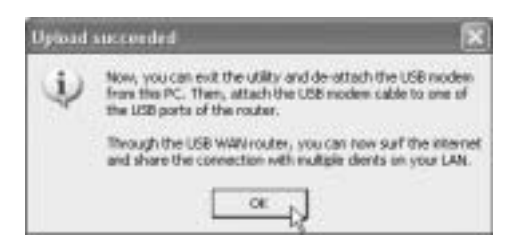

- --> trek nu de USB-modemkabel uit uw computer en steek hem in de bovenste USB-aansluiting van uw UBR 624.
- --> Klik op OK om verder te gaan.
- De USB ADSL-modem is nu geïnstalleerd op uw UBR 624. Alle computers die op de Ethernet-poorten zijn aangesloten, zullen toegang tot het Internet hebben via uw USB ADSL-modem. Wacht tot de modem is gekoppeld en aangesloten vooraleer u probeert een Internetverbinding tot stand te brengen.

#### 3.4 DE AANSLUITINGSTATUS VAN DE UBR 624 CONTROLEREN

Open uw Internet Browser en open 192.168.1.1

| 21/           | UE                                  | BR 624               |           |
|---------------|-------------------------------------|----------------------|-----------|
|               |                                     | System Status        |           |
| -             | 3mm                                 | WAR Status           | faire and |
| these famoust | WAR 1984                            | TTV con Disease      |           |
| 1 1           | E sident                            | BC208.381.020        |           |
|               | Defaul Dilate                       | 201,055,001,055      |           |
| Loger         | Owner                               | 80300.001120         |           |
|               | Down Hars Dever                     | 101308331.19538332   |           |
|               | ADE Copering<br>E-conferenceTofmani | Link Kheerthickheert | FurMon    |
|               | Contention Taxe                     | 000044               |           |
|               | bea                                 | President from 4     | Salaram   |
|               | Trans                               | Benak                |           |

--> U kunt het WAN IP-adres en de DNS-servers die door uw ISP worden aangeboden, zien.

#### 3.5 GEAVANCEERDE ROUTERINSTELLINGEN

Voer het System Password in:

#### admin

--> nu komt u in het geavanceerde menu. Lees de volledige gebruikershandleiding op de meegeleverde CD voor de geavanceerde functies.

| a allerinentien<br>G. Daer Street (Pres 1                                                                                                    | 0.040                                                                                                    |                                                                                                    | EC.                                                                                                    |
|----------------------------------------------------------------------------------------------------|----------------------------------------------------------------------------------------------------|----------------------------------------------------------------------------------------------------|----------------------------------------------------------------------------------------------------|
| UBR                                                                                                    | 624                                                                                                    | 10                                                                                                    |                                                                                                    |
|                                                                                                    | System Status                                                                                                    |                                                                                                    |                                                                                                    |
| 244                                                                                                    | PLOT from                                                                                                    | Sec.                                                                                                    |                                                                                                    |
| 94.8 78+                                                                                                    | M35 ++++ 4254                                                                                                    |                                                                                                    |                                                                                                    |
| 13 sidest                                                                                                    | 41.04135.040                                                                                                    |                                                                                                    |                                                                                                    |
| Trans State                                                                                                    | 305.385.001.200                                                                                                    |                                                                                                    |                                                                                                    |
| Charvest                                                                                                    | 01.041.01.96                                                                                                    |                                                                                                    |                                                                                                    |
| D-tail See Sets                                                                                                    | PPE38234_PPE38333                                                                                                    |                                                                                                    |                                                                                                    |
| ADG Deservation (Direction)                                                                                                    | 1941 Barth Dar                                                                                                    | Juniti-B                                                                                                    |                                                                                                    |
| Country Ter                                                                                                    | 0003                                                                                                    | (linesed)                                                                                                    |                                                                                                    |
| 346                                                                                                    | Propher d Water                                                                                                    | 10mm                                                                                                    |                                                                                                    |
| Dim                                                                                                    | Int                                                                                                    |                                                                                                    |                                                                                                    |
| there i with U                                                                                                    | literal                                                                                                    | Outward                                                                                                    |                                                                                                    |
| (has                                                                                                    | 19080                                                                                                    |                                                                                                    | - 11                                                                                                    |
| Change Furthers                                                                                                    | 40                                                                                                    |                                                                                                    | . 6                                                                                                    |
| all the state of the second second se |                                                                                                    | dime.                                                                                                    |                                                                                                    |
|                                                                                                    | In the second proved of the second proved of the second proved proved pr | No         No         No           UBR 624         UBR 624           UBR 624         System States           System States         System States           VAI Type         NAI Type           VAI Type         NAI Type           VAI Type         NAI Type           VAI Type         NAI Type           VAI Type         NAI Type           VAI Type         NAI Type           VAI Type         NAI Type           States         NAI Type           Description         States Type           Description         States Type <t< td=""><td>Note         Note         Note         Note           UBR 624         Status         Status         Status           UBR 624         Status         Status         Status           VAR Tape         Status         Status         Status           VAR Tape         Status         Status         Status           VAR Tape         Status         Status         Status           VAR Tape         Status         Status         Status           Status         Status         Status         Status           Deserver         Status         Status         Status           Deserver         Status         Status         Status           Deserver         Status         Status         Status           Deserver         Status         Status         Status           Status         Status         Status         Status           Status         Status         Status         Status           Status         Status         Status         Status           Status         Status         Status         Status           Status         Status         Status         Status           Status         Status         Status</td></t<> | Note         Note         Note         Note           UBR 624         Status         Status         Status           UBR 624         Status         Status         Status           VAR Tape         Status         Status         Status           VAR Tape         Status         Status         Status           VAR Tape         Status         Status         Status           VAR Tape         Status         Status         Status           Status         Status         Status         Status           Deserver         Status         Status         Status           Deserver         Status         Status         Status           Deserver         Status         Status         Status           Deserver         Status         Status         Status           Status         Status         Status         Status           Status         Status         Status         Status           Status         Status         Status         Status           Status         Status         Status         Status           Status         Status         Status         Status           Status         Status         Status |

## 4 PRINTERINSTALLATIE

U kunt één USB-printer delen voor alle computers die zijn aangesloten op de UBR 624. Zorg ervoor dat de specifieke printerdriver is geïnstalleerd op alle computers.

--> Sluit de USB-printer aan op de onderste USB-aansluiting van de UBR 624. Op het statusscherm van de router verschijnt "**Ready**" wanneer de USB-kabel correct is aangesloten.

!! Voor elke computer moeten de printerpoortinstellingen worden gewijzigd

#### 4.1 PRINTERPOORTINSTELLINGEN VOOR WINDOWS 2000, XP-COMPUTERS

1. Ga naar het scherm printerconfiguratie.

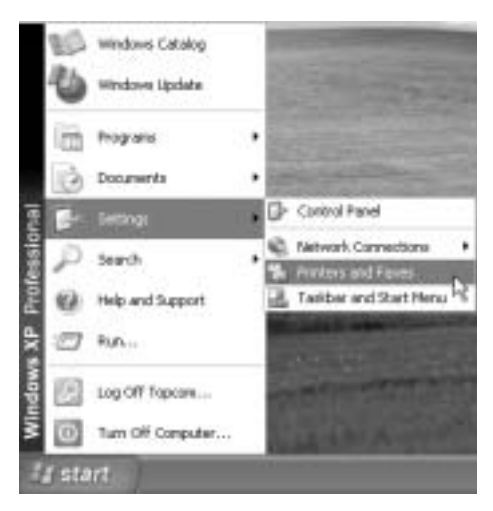

2. Ga op het pictogram van de geïnstalleerde printer staan met de muis, klik op de rechtermuisknop en selecteer Properties

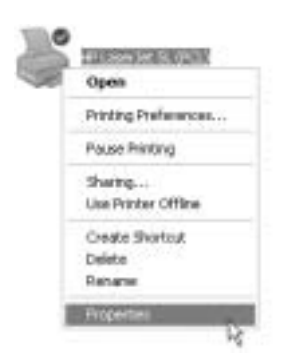

3. Selecteer nu Ports om de printerpoort in te stellen.

| 3                        | (P Lanes Ant SL (POL)                               |                               |              |  |
|--------------------------|-----------------------------------------------------|-------------------------------|--------------|--|
| hint to the<br>checked p | following portful. Does<br>pt.                      | uments will pind to the first | hee          |  |
| Pot                      | Description                                         | Pieter                        |              |  |
| CON CON                  | <ol> <li>Senal Port</li> <li>Senial Port</li> </ol> |                               |              |  |
| COM:                     | 3 Serial Port                                       |                               |              |  |
| COM                      | 4: Serial Port<br>Bastin Dis                        |                               |              |  |
| USB.                     | Virtual printer port ?                              | lo.                           |              |  |
|                          |                                                     |                               | M            |  |
| Add                      | Put. N D                                            | leiete Part Car               | ligure Port. |  |
| Traditi                  | in the stand as a stand                             |                               |              |  |
| Dr. H.                   | adaption of the                                     |                               |              |  |

--> kies Add Port

| Printer Parts        | 2 ×       |
|----------------------|-----------|
| Available port types |           |
| Local Port           |           |
| Standard TOP/IP Port |           |
|                      |           |
|                      |           |
|                      |           |
| New Port Type        | New Port  |
| New Port Type        | New Port. |

--> kies Standard TCP/IP Port en klik op New Port

Nu wordt de TCP/IP Printer Port Wizard gestart

--> Klik op Next om verder te gaan.
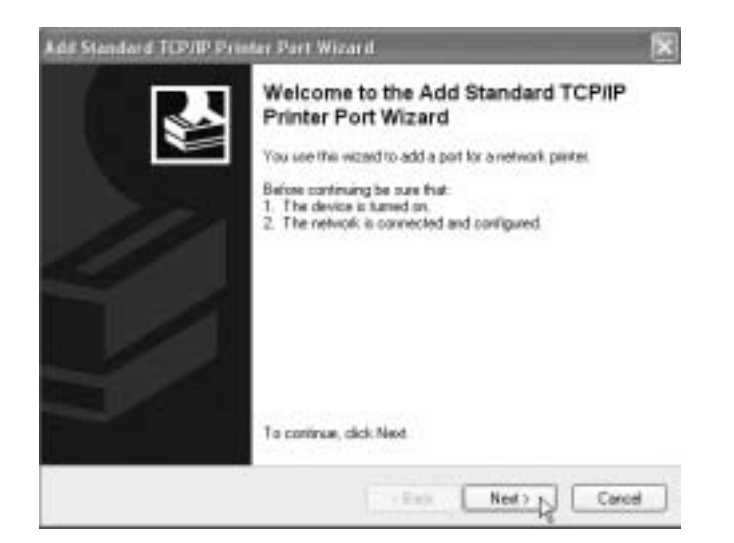

--> Klik op Next om verder te gaan.

| Add Part<br>For which device do you wan | to add a port?                                  | 1 |
|-----------------------------------------|-------------------------------------------------|---|
| Enter the Printer Name or IP a          | ddress, and a port name for the desired device. |   |
| Printer Name or IP Addecc:              | 192 168 1.1                                     |   |
| Port Manae:                             | P_19216811                                      |   |
|                                         |                                                 |   |
|                                         |                                                 |   |
|                                         |                                                 |   |
|                                         |                                                 |   |
|                                         | Called Later L                                  | P |

- --> Voer nu het IP-adres van de router in (standaard 192.168.1.1). De poortnaam wordt automatisch ingevuld als IP\_192.168.1.1
- --> Klik op Next om verder te gaan.

| Add Standard TCP/IP Printer Port Wizard                                                                                                    | 8                                                      |
|----------------------------------------------------------------------------------------------------|--------------------------------------------------------|
| Additional Port Information Required<br>The device could not be identified.                                                                    | ¢                                                      |
| The detected device is of unknown type. Be sue that<br>1. The device is properly configured.<br>2. The address on the previous page is conect. |                                                        |
| Either correct the address and perform another search on the<br>pervicus visual page or select the device type if you are sur-                 | notwalt by returning to the<br>the address is connect. |
| Device Type                                                                                                    |                                                        |
| O Standard Content Filmone Card                                                                                                    |                                                        |
| Custom     Setting:                                                                                                    |                                                        |
| CEack                                                                                                    | Next> Carcel                                           |

--> Kies Custom en klik op Settings

| onfigure Standard         | I TOP/IP  | Port Monttor |
|---------------------------|-----------|--------------|
| Port Sellingo             |           |              |
| Pot Name                  |           | IP_19216811  |
| Printer Name or IP As     | iden:     | 132.168.1.1  |
| Protocol                  |           | @LPR         |
| Ran Solings<br>For Harbar |           |              |
| UTE Satesp<br>Garan Name  | 6         | 1            |
| UPR Dyte Court            | ingEnable | d            |
| SNMP Status E             | nabled    |              |
| famoustices.              | 10.00     |              |
| SMITTER                   | - 1       |              |
|                           |           |              |
|                           |           | DK Cancel    |

Zorg ervoor dat de instellingen van dit scherm precies dezelfde zijn als die die hierboven zijn weergegeven. De Queue Name is "Ip" ("LP" moet in kleine letters zijn!) --> Klik op Ok om verder te gaan.

| kdd Standard TC                                             | PAP Printer Part Wi                                                        | zar d                                                  | (X                                     |
|-------------------------------------------------------------|----------------------------------------------------------------------------|--------------------------------------------------------|----------------------------------------|
| Additional Port<br>The device of                            | Information Required<br>ould not be identified.                            |                                                        | 0                                      |
| The detected dev<br>1. The device is p<br>2. The address of | be is of unknown type. Bi<br>opely configured<br>the previous page is con- | e sulle that<br>ect.                                   |                                        |
| Either correct the previous wizard po                       | addess and perform anoth<br>gat or select the device by                    | er search on the network<br>pelif you are sure the add | by returning to the<br>ess is connect. |
| Device Type                                                 |                                                                            |                                                        |                                        |
| ○ Standard                                                  | George Ballingel, Card                                                     |                                                        |                                        |
| () Durtow                                                   | Settings                                                                   |                                                        |                                        |
|                                                             |                                                                            | C ( Back )                                             | Next> Cancel                           |

--> Klik op **Next** om verder te gaan. Nu is de Wizard voltooid

| Add Standard TCP/IP Printe | er Port Wiza                                             | n#                                                                                           | × |
|----------------------------|----------------------------------------------------------|----------------------------------------------------------------------------------------------|---|
|                            | Completi<br>Printer Pr<br>You have cale                  | ng the Add Standard TCP/IP<br>ort Wizard<br>circl a port with the following characteristics. |   |
|                            | SNMP:<br>Protocol<br>Device<br>Port Name<br>Adapter Type | No<br>LP91, lp<br>192, 168, 1, 1<br>IP_392, 168, 1, 1                                        |   |
|                            | To complete #                                            | is weard, clob Finish                                                                        |   |

--> Klik op Finish.

| Printer Ports         | 171 |
|-----------------------|-----|
| Available port types: |     |
| Local Port            |     |
| Standard Toylar Alan  |     |
|                       |     |
|                       |     |
|                       |     |

--> Klik nu op Close om het bovenstaande venster te sluiten

| HPLas                                 | Herst, PCL)                 | (Management   NT-ardukinateliaal   Conlig | UPD C |
|---------------------------------------|-----------------------------|-------------------------------------------|-------|
| Pretio the following<br>checked port. | g portju). Documents will p | nd to the last bee                        |       |
| Pat                                   | Decoption                   | Parter #                                  |       |
| COM2                                  | Secol Port                  |                                           |       |
| CI COMOR                              | Setial Post                 |                                           |       |
| LI COMR                               | Seial Pot                   | 1/                                        |       |
| U USB001                              |                             |                                           |       |
| C CHENTICE                            | 1 Unided 101/IP Pa          | *                                         |       |
| Add Post.                             | Delete Pot                  | Conligues Post.                           |       |
|                                       | nel automati                |                                           |       |
| Calification hidioaction              | - FER                       |                                           |       |
| Enable bidirectio                     | oins                        |                                           |       |

Zorg ervoor dat de IP 192.168.1.1 poort is geselecteerd.

--> Klik op Apply om de TCP/IP Printer Port te activeren en vervolgens op Ok.

 Nu zijn uw printerinstellingen voltooid voor deze computer. Herhaal deze stappen voor alle Windows 2000, XPcomputers die op de UBR 624 zijn aangesloten.

## 4.2 PRINTERPOORTINSTELLINGEN VOOR WINDOWS 98(SE), ME EN NT

Om de printerpoort in te stellen op een Windows 98(SE), Me of NT-computer, moet u bijkomende software installeren. (De NT-software werkt ook voor Windows 2000)

- 1. Plaats de meegeleverde cd-rom in uw computer.
- 2. Het Autorun-menu verschijnt op het scherm.

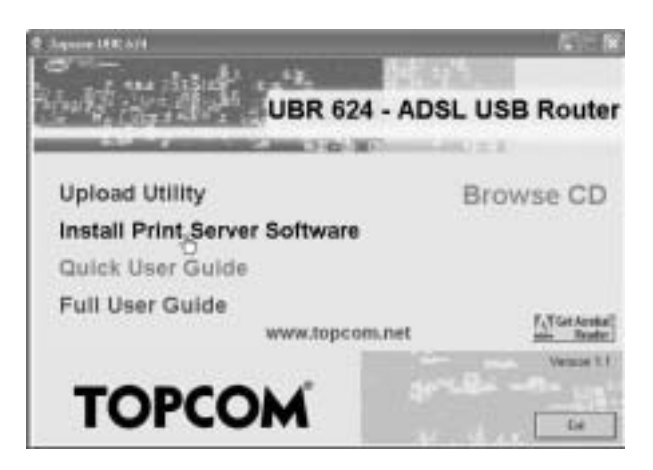

--> Klik op Install Print Server Software

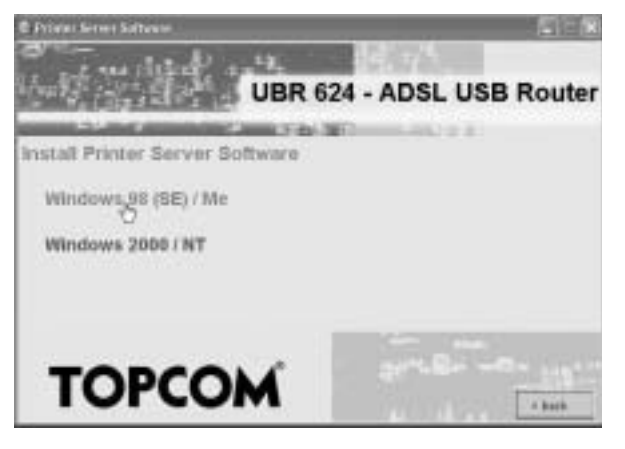

--> Kies uw besturingssysteem

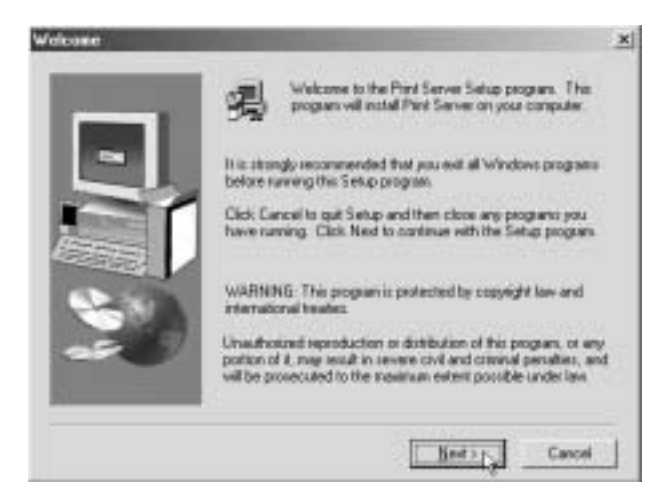

--> Klik op Next om verder te gaan.

| Choose Destination Lo                                                                                                    | cation                                                                          | × |
|----------------------------------------------------------------------------------------------------|---------------------------------------------------------------------------------|---|
| Concession of the local division of the local division of the loca | Setup will install Pint Server in the following folder.                         |   |
| and the second second sec                                                                                                    | To install to Fes Isides, click Next                                            |   |
| -                                                                                                    | To initial to a different folder, click Biowne and select another rokar.        |   |
|                                                                                                    | You can choose not to install Print Server by clicking Cancel to<br>evil Setup. |   |
| -20                                                                                                    | Destrution Folder<br>C-1-Viscasthend Router/Pint ServerBrowns                   | ī |
|                                                                                                    | cilack [jest>] Cancel                                                           | 1 |

--> Klik op Next om verder te gaan.

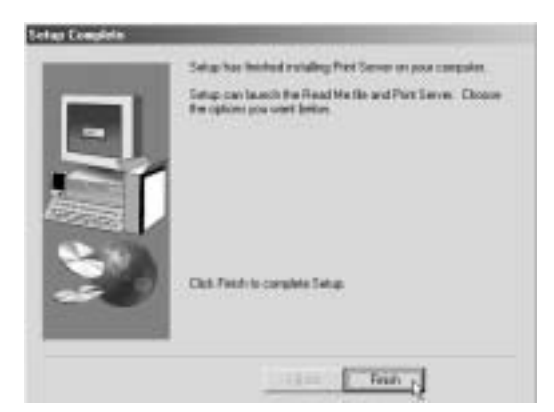

--> Klik op **Finish** om de installatie te voltooien. Indien nodig, zal de computer u vragen om opnieuw te starten.

| ibinat i                                                                                                    |
|----------------------------------------------------------------------------------------------------|
| To real a the broadband router workable for you, please remember<br>reboting your computer                                                                                                    |
| F (vec, I want to restarting computer now                                                                                                    |
| Provide the second second s |
| <u>ax</u>                                                                                                    |

--> Kies **Yes** en klik op **Ok** De computer zal nu opnieuw starten.

1. Nadat de computer opnieuw is gestart, gaat u naar de Printer Settings van uw computer.

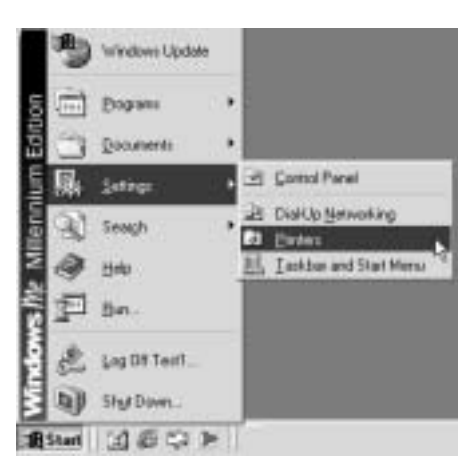

2. Ga op het pictogram van de geïnstalleerde printer staan met de muis, druk op de rechter muisknop en selecteer Properties.

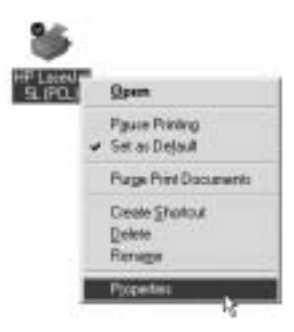

#### 3. Kies nu Details

| P Localet St. PEL Populat        |         | 112            |
|----------------------------------|---------|----------------|
| Gerena Detatt   Parer   Graphers | Forts 1 | lenice Options |
| IPLandes.PL                      |         |                |
| Per to the following post        |         |                |
| Real Content of Content          |         | AddPat- D      |
| Piet ping the laterang drive     |         | Query Post     |
| HP Local et St. PO.              | *       | Neg Devet.     |
| Depture Proter Part              | Ept     | Ceptus         |
| · Timovi setingi                 |         |                |
| No placed To a                   | cond:   |                |
| Transmission prints (45 m        | sconds  |                |
| Laced Series                     | v.      | Ppi Setings    |
| 06                               | Care    | di ine         |

--> Klik op Add Port

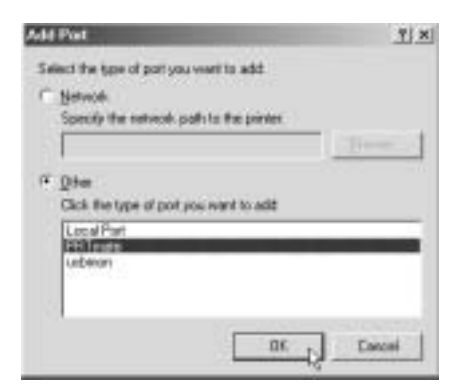

--> Kies Other, selecteer PRT mate en klik op OK

| Enter the Rockot's P. | [ OK D |
|-----------------------|--------|
| 192 168 1 1           | Cancel |

--> Voer nu het IP-adres van de router in (standaard 192.168.1.1) en klik op OK

| > HP Lans let SL PCL                                     | /                  |
|----------------------------------------------------------|--------------------|
| ent to the following port<br>mitrovice within the States | Add Poe            |
| and union the following down                             | Delate Post.       |
| IP Laundlet SL PCL                                       | · Negr Drives      |
| Capture Porter Port                                      | Egd Capture        |
| Tenenat infergi<br>Not pelected                          | sacanda<br>seconda |

Zorg ervoor dat PRT mate: (All-in-1 IP-Sharer) is geselecteerd

--> Klik op Apply om de IP-printerpoort in te schakelen.

| Laundat SL (PEL) Proportial      | and the second design of the second design of the second design of the second design of the second design of the | 1 |
|----------------------------------|----------------------------------------------------------------------------------------------------|---|
| Gerand Cletals   Papel   Pirt Do | ally   Forest   Device Options                                                                                   |   |
| 🏈 HELENINSLADI                   |                                                                                                    |   |
| Part is the following pot        |                                                                                                    |   |
| PRinte (Werl/Pilon)              | + Add Put                                                                                                    |   |
| Fortuning the following street   | Quint Part.                                                                                                    |   |
| HP Laseal et Sk (PCL)            | * New Deven                                                                                                    |   |
| Datas Piece Pin.                 | EptCapture                                                                                                    |   |
| Tyrend referie                   |                                                                                                    |   |
| Nal principal                    | tecondy                                                                                                    |   |
| Transmiss prig:                  | atordi                                                                                                    |   |
| Spont Set                        | to:PytSettro:                                                                                                    |   |
| 05. 1                            | Taxel                                                                                                    |   |

--> Klik op **OK** om de instelling van de printerpoort te voltooien.

Topcom UBR 624

4. Nu zijn uw printerinstellingen voltooid voor deze computer. Herhaal deze stappen voor alle Windows 98, Me en NT-computers die op de UBR 624 zijn aangesloten.

# **5 FIRMWARE UPGRADE**

Als een nieuwe firmware beschikbaar is, zal die worden gepubliceerd op de Topcom-website (www.topcom.net) onder support.>downloads .

Download het beeld en ga naar Toolbox in het routermenu. Selecteer nu de pagina Firmware Upgrade

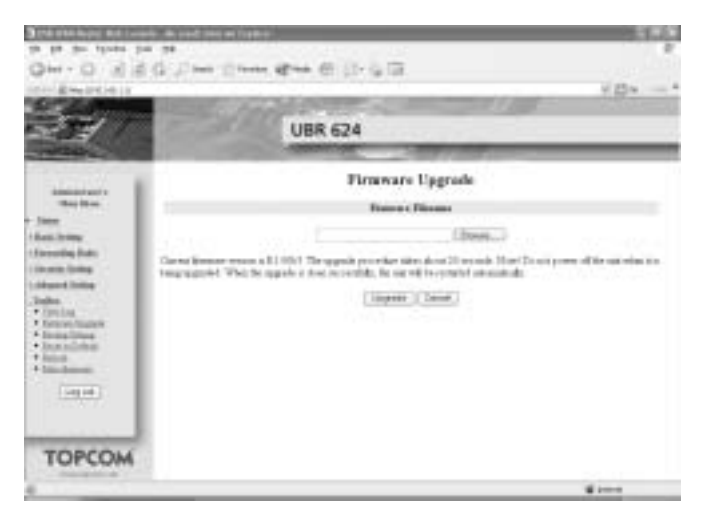

--> klik op Browse om de gedownloade firmware te selecteren en klik op Upgrade.

# 6 TOPCOM WARRANTY

## 6.1 GARANTIEPERIODE

Op de Topcom-toestellen wordt een garantie van 24 maanden verleend. De garantieperiode begint op de dag waarop het nieuwe toestel wordt gekocht. De garantie op batterijen is beperkt tot 6 maanden na aankoop. Kleine onderdelen of defecten die een verwaarloosbaar effect hebben op de werking of waarde van het toestel zijn niet gedekt door de garantie. De garantie moet worden bewezen door voorlegging van het aankoopbewijs waarop de datum van aankoop en het toesteltype staan.

# 6.2 AFWIKKELING VAN GARANTIECLAIMS

Een defect toestel moet, samen met een geldig aankoopbewijs, worden teruggestuurd naar een Topcom-hersteldienst. Als het toestel tijdens de garantieperiode een defect vertoont, zal Topcom of diens officieel erkende hersteldienst eventuele defecten te wijten aan materiaal- of productiefouten gratis herstellen.

Topcom zal naar keuze haar garantieverplichtingen vervullen door defecte toestellen of onderdelen van defecte toestellen ofwel te herstellen ofwel te vervangen. In het geval dat het toestel wordt vervangen, kan de kleur en het model verschillend zijn van het oorspronkelijk gekochte toestel.

De oorspronkelijke aankoopdatum is bepalend voor het begin van de garantieperiode. De garantieperiode wordt niet verlengd als het toestel wordt vervangen of hersteld door Topcom of diens officieel erkende hersteldienst.

## 6.3 GARANTIEBEPERKINGEN

Schade of defecten te wijten aan onoordeelkundig gebruik of bediening en schade te wijten aan het gebruik van nietoriginele onderdelen of accessoires die niet zijn aanbevolen door Topcom, worden niet gedekt door de garantie. Topcom draadloze telefoons mogen enkel met oplaadbare batterijen worden gebruikt. Schade te wijten aan het gebruik van niet-oplaadbare batterijen is niet gedekt door de garantie.

De garantie dekt geen schade te wijten aan externe factoren, zoals bliksem, water en brand, noch enige transportschade.

Er kan geen garantie worden ingeroepen als het serienummer op het toestel is gewijzigd, verwijderd of onleesbaar gemaakt.

Garantieclaims zijn ongeldig indien het toestel hersteld, gewijzigd of aangepast werd door de koper of door nietgekwalificeerde, niet-officieel erkende Topcom-hersteldienst.

| INTRODUCTION                                             | 49<br>40                                                                                                    |
|----------------------------------------------------------|----------------------------------------------------------------------------------------------------|
| DEL ET BOUTON DE RÉINITIALISATION                        | 49                                                                                                    |
| PANNEAU DE CONNEXION                                     | 49                                                                                                    |
| INSTALLATION                                             | 49                                                                                                    |
| CONFIGURATION DU PC POUR LA CONNEXION AU ROUTEUR UBR 624 | 49                                                                                                    |
| VÉRIFIEZ LA CONFIGURATION IP DE VOTRE PC                 | 51                                                                                                    |
| INSTALLATION DE VOTRE MODEM SUR LE UBR 624               | 53                                                                                                    |
| VÉRIFICATION DU STATUT DE CONNEXION DU UBR 624           | 56                                                                                                    |
| ADVANCED ROUTER SETTINGS                                 | 56                                                                                                    |
| INSTALLATION DE L'IMPRIMANTE                             | 57                                                                                                    |
| PARAMÈTRES DU PORT D'IMPRIMANTE POUR LES ORDINATEURS     |                                                                                                    |
| WINDOWS 2000, XP                                         | 57                                                                                                    |
| PARAMÉTRAGE DU PORT D'IMPRIMANTE POUR LES ORDINATEURS    |                                                                                                    |
| WINDOWS 98(SE), ME ET NT                                 | 62                                                                                                    |
| MISE À JOUR DU FIRMWARE                                  | 68                                                                                                    |
| GARANTIE TOPCOM                                          | 69                                                                                                    |
| PÉRIODE DE GARANTIE                                      | 69                                                                                                    |
| TRAITEMENT DE LA GARANTIE                                | 69                                                                                                    |
| EXCLUSIONS DE GARANTIE                                   | 69                                                                                                    |
|                                                          | INTRODUCTION<br>FACE AVANT ET PANNEAU DE CONNEXIONS<br>DEL ET BOUTON DE RÉINITIALISATION<br>PANNEAU DE CONNEXION<br>INSTALLATION<br>CONFIGURATION DU PC POUR LA CONNEXION AU ROUTEUR UBR 624<br>VÉRIFIEZ LA CONFIGURATION IP DE VOTRE PC<br>INSTALLATION DE VOTRE MODEM SUR LE UBR 624<br>VÉRIFICATION DU STATUT DE CONNEXION DU UBR 624<br>ADVANCED ROUTER SETTINGS<br>INSTALLATION DE L'IMPRIMANTE<br>PARAMÈTRES DU PORT D'IMPRIMANTE POUR LES ORDINATEURS<br>WINDOWS 2000, XP<br>PARAMÉTRAGE DU PORT D'IMPRIMANTE POUR LES ORDINATEURS<br>WINDOWS 98(SE), ME ET NT<br>MISE À JOUR DU FIRMWARE<br>GARANTIE TOPCOM<br>PÉRIODE DE GARANTIE<br>TRAITEMENT DE LA GARANTIE<br>EXCLUSIONS DE GARANTIE |

# **CONSIGNES DE SÉCURITÉ**

- Utilisez uniquement l'adaptateur fourni à la livraison.
- Ne pas placer dans une pièce humide ou à moins de 1,5 m d'un point d'eau. L'appareil ne peut être en contact avec l'eau.
- · Respectez les directives relatives à la mise en décharge et au retraitement de l'appareil.

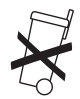

## ENTRETIEN

Frottez l'appareil avec un chiffon légèrement humide ou avec un linge antistatique. N'utilisez jamais de produits détergents ou agressifs.

La conformité de l'appareil avec les exigences fondamentales de la directive européenne R&TTE relative aux terminaux, est confirmée par le label CE.

# 1 INTRODUCTION

Veuillez lire ce guide d'installation très attentivement avant de connecter votre modem USB ADSL et votre imprimante USB au UBR 624. Le processus d'installation doit être suivi à la lettre conformément à la description du présent manuel.

Votre modem USB ADSL doit déjà être installé sur votre ordinateur avant de commencer l'installation du UBR624.

# 2 FACE AVANT ET PANNEAU DE CONNEXIONS

# 2.1 DEL ET BOUTON DE RÉINITIALISATION

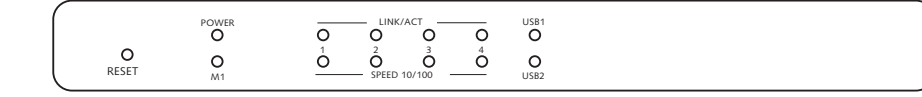

- Bouton Reset : Appuyez sur le bouton reset lorsque vous branchez l'alimentation de votre routeur. Tous les paramètres par défaut du routeur seront restaurés.
- · Power: La DEL power s'allume lorsque l'alimentation est connectée
- M1: Clignote en mode de fonctionnement normal
- LINK/ACT: La DEL supérieure s'allume lorsque l'ordinateur est connecté au port Ethernet. La DEL clignote pendant le transfert de données. La DEL inférieure s'allume lorsqu'une carte réseau 100MBits est connectée. Cette DEL reste éteinte pour les cartes réseau 10MBits.
- USB (DEL supérieure) : S'allume lorsque le modem USB est connecté. Cette DEL clignote en cas de transfert de données.
- USB (DEL inférieure) : S'allume lorsque l'imprimante USB est connectée. Cette DEL clignote en cas de transfert de données.

# 2.2 PANNEAU DE CONNEXION

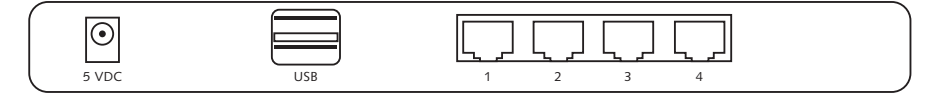

- **5VDC**: Connexion de l'alimentation (5V DC)
- Connexion USB supérieure : pour connecter votre modem USB ADSL
- Connexion USB inférieure : pour connecter votre imprimante USB
- Ports ethernet 1..4: pour connecter les ordinateurs

# **3 INSTALLATION**

Votre modem USB ADSL doit déjà être installé sur un de vos ordinateurs. L'installation du modem USB ADSL sur le UBR 624 doit être réalisée sur l'ordinateur spécifique où les pilotes du model USB ADSL sont installés.

Tous les ordinateurs doivent disposer d'une carte réseau ethernet pré-installée en vue de les connecter au UBR 624.

# 3.1 CONFIGURATION DU PC POUR LA CONNEXION AU ROUTEUR UBR 624

#### Remarque

- L'adresse IP par défaut du routeur est: 192.168.1.1
- Le serveur DHCP est ON

Si vous **ne** souhaitez pas régler une adresse statique sur votre PC, vous devrez configurer votre PC pour accepter l'adresse IP que le routeur fournit.

- 1. Cliquez sur le bouton, sélectionnez Settings, et ensuite Control Panel
- 2. Double-cliquez sur l'icône Network
- Dans la fenêtre de configuration sélectionnez la ligne TCP/IP protocol line qui a été associé à votre carte/ adaptateur réseau.

| Earliganetter   Internitication   Access Contool  <br>The following periods components are similarit<br>The following periods to components are similarit<br>The following Methwork Marino Device + Dai-Up Adapter<br>The following Methwork Marino Device + PCI 10/100 Fast<br>The following between the following for Methods and<br>Prile and periods the Methods in Methods and<br>Prile and periods the Methods in Methods and<br>The Methods and periods the Methods and<br>The Methods and periods the Methods and<br>The Methods and periods the Methods and<br>Methods and periods the Methods and and and and and and and and and and                                                                                                    | Ener I    |
|----------------------------------------------------------------------------------------------------|-----------|
| The following periods components are installed<br>"Thicksould Network Manito Dever + DiaFUp Adapter<br>"Thicksould Network Manito Dever + POI 10/100 Fast<br>"TCPVP" + DiaFUp Adapter<br>ThiCPVP" + DiaFUp Adapter<br>ThiCPVP + DiaFUp Adapter<br>"TCPVP" + DiaFUp Adapter<br>"TCPVP" + DiaFUp Adapt | enerer en |
| Thicscool Network Manito Dever + DaiFUp Adapte     Microsoft Network Manito Dever + DiaFUp Adapte     ThiCscool Network Manito Dever + PCI 10/100 Fast     ThiCsCool Network Adapte     ThiCscool Network Development     Prevent Adapte     Prevent prevent sharing for Microsoft Retworks                                                                                                    | Ethe      |
|                                                                                                    |           |
|                                                                                                    | -         |
| Els and Pert Shareg                                                                                                    |           |
| Description<br>1027/VP is the polycool you use to connect to the interv<br>vide area networks.                                                                                                    | e and     |

 Cliquez sur le bouton Properties ensuite choisissez l'onglet IP ADDRESS Sélectionnez Obtain an IP address automatically.

| TCP/IP Properties                                                                                                    | 9 ×                                         |
|----------------------------------------------------------------------------------------------------|---------------------------------------------|
| Bindeg: Advanced DNS Configuration Selevely WINS Configuration                                                                                                    | NeBIOS  <br>on IFAddece                     |
| An IP address can be adametically assigned to the<br>invariant retwork does not adamatically assign IP a<br>your retwork administrator for an address, and the<br>the space below. | u computer<br>ddecores, ank<br>mitype it in |
| 17 Obtain an IP address automatically                                                                                                    |                                             |
| C Specify an IP addess                                                                                                    |                                             |
| 174mm [1]1                                                                                                    |                                             |
| Stretche III                                                                                                    |                                             |
|                                                                                                    |                                             |
|                                                                                                    |                                             |
|                                                                                                    |                                             |
|                                                                                                    |                                             |
| DK.                                                                                                    | Carde                                       |

- Sélectionnez ensuite l'onglet DNS configuration pour ajouter DNS IP address. Sélectionnez Disable DNS function. Appuyez sur OK. Vous avez achevé le paramétrage client.
- 6. Après avoir cliqué sur OK, windows vous demandera de relancer l'ordinateur. Cliquez sur Yes.

| CPAP Properties               |          | 12                          |
|-------------------------------|----------|-----------------------------|
| Bindings<br>DNS Configuration | Advanced | NelBIDS<br>don   IP Address |
| Disable DNS     Enable DNS    |          |                             |
|                               |          |                             |
|                               |          |                             |
|                               |          |                             |
| 1                             | OK       | Lancal                      |

# 3.2 VÉRIFIEZ LA CONFIGURATION IP DE VOTRE PC

Certains outils sont excellents pour découvrir la configuration IP de votre ordinateur: Adresse MAC et passerelle par défaut.

#### WINIPCFG (pour windows 95/98)

Dans le menu du bouton **Start** de windows 95/98/ME, sélectionnez Exécuter et tapez **winipcfg**. Dans l'exemple cidessous, cet ordinateur a l'adresse IP de 192.168.1.100 et la passerelle par défaut est 192.168.1.1. La passerelle par défaut doit être l'adresse IP des routeurs à bande large. L'adresse MAC dans windows 95/98 est appelée l'adresse Adapter.

|             | 1     | Flooled I | 123-seas: PCINE |
|-------------|-------|-----------|-----------------|
| Adaptes Au  | stett | 00-00     | 4C-40-14-0E     |
| IP.4c       | ther: | 110       | 168.1.100       |
| Subret      | Maik. | 257       | 255 255 0       |
| Delault God | ente  | 15        | 216211          |
| 0K          | Be    | leage     | Plagew          |
| Retrate Al  | Re    | the All   | Harelefox       |

#### IPCONFIG (pour windows 2000/NT)

Dans la ligne de commande DOS, tapez **IPCONFIG** et appuyez **Enter**. Les informations IP de votre PC sont affichées comme indiqué ci-dessous.

| ar Grwb60wS8yther32kanLaar                                                                                                    | . T × |
|----------------------------------------------------------------------------------------------------|-------|
| D1524 general fai                                                                                                    | -     |
| Mindow 17 Geofigersties                                                                                                    |       |
| Ethernet adaptar local Area Gonnection 21                                                                                           |       |
| Media Dists Media discoveried                                                                                                    |       |
| Ethernet adaptar Local Area Connection:                                                                                             |       |
| Connection-specific 3040 Hoffis 1 197,148.1.100<br>17 Address. 255,255,8<br>Submet Hash 255,255,8<br>Befasile Geimang 1 197,148.1.1 |       |
| 21×3                                                                                                    |       |
|                                                                                                    |       |
|                                                                                                    | -     |

- IPCONFIG / RENEW renouvellera l'adresse IP, la passerelle et le DNS.
- Windows XP

Cliquez avec le bouton droit de la souris sur votre adaptateur réseau et sélectionnez Status

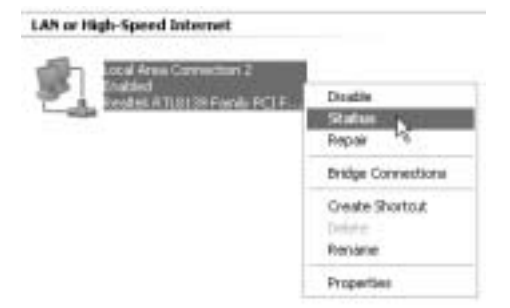

L'écran de support affiche les informations IP.

| + Local Area Connection Status | 28              |
|--------------------------------|-----------------|
| General Support                |                 |
| Internet Protocol (TDP/AP)     |                 |
| Addess Type:                   | Anigned by DHDP |
| F Addens                       | 192,168,1,100   |
| Subnet Mark:                   | 255.255.255.0   |
| Default Galeway.               | 192.168.1.1     |
|                                | Qu'alz          |
| Pagae                          |                 |
|                                | Doie            |

## 3.3 INSTALLATION DE VOTRE MODEM SUR LE UBR 624

Veillez à ce que votre ordinateur soit connecté au UBR 624 à l'aide d'un câble Ethernet.

- 1. Insérez le CD ROM fourni dans votre lecteur.
- 2. Le menu Autorun apparaît.

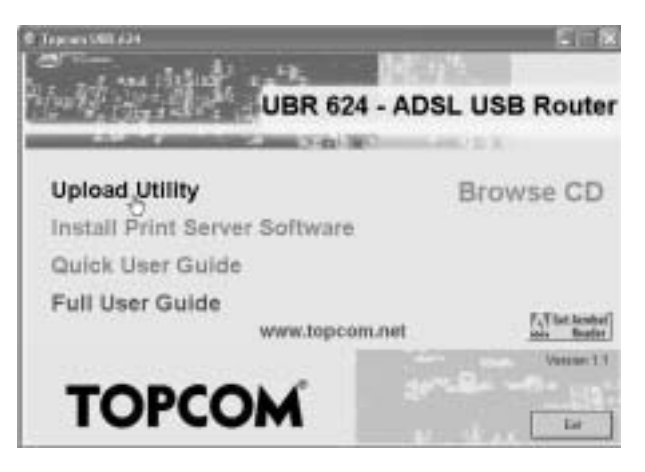

--> Cliquez à présent sur Upload Utility ou ouvrez le Topcom\_Utility.exe dans le dossier Utility du CD ROM.

| <ul> <li>Topcare LER 6.</li> <li>Moder Setter</li> </ul>                                         | 24 upload utility                                                 | 8     |
|--------------------------------------------------------------------------------------------------|-------------------------------------------------------------------|-------|
| Devke                                                                                            |                                                                   | Regen |
| Parameter<br>Driver Provider<br>Driver Version<br>Driver Type<br>Encapsulation Mos<br>VPI<br>VDI | Value<br>BibborganVisate<br>112.0.4<br>PPPot<br>de LLC<br>B<br>35 |       |
| PPP Dial-Up Setting                                                                              |                                                                   |       |
| Account.                                                                                         |                                                                   | Dean  |
| Parevord                                                                                         |                                                                   | Dean  |
| Roder Setting<br>IP Addent 110 1<br>Persvert                                                     | ER 1 1 English                                                    |       |
| HHD Su                                                                                           | beology isolveg tetrogo                                           | Egt   |

--> L'utilitaire détecte automatiquement le modem USB connecté à votre ordinateur.

#### !!! Remarque !!!

--> Pour l'Alcatel Speedtouch vous devez désactiver l'outil de diagnostic Cliquez sur le bouton droit de la souris en pointant sur l'icône. dans la barre système.

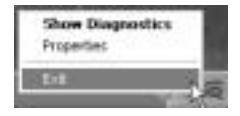

- --> Sélectionnez Exit.
- 3. Pour vous assurer que votre ordinateur est bien connecté au routeur et pour vérifier que vous avez une adresse IP valide sur votre carte de réseau Ethernet, vous devez effectuer un ping sur le routeur. (L'adresse IP par défaut du routeur est 192.168.1.1)
  - --> Cliquez sur Ping Test

| YOUR DER  | North Control Control | 11111111111 |
|-----------|-----------------------|-------------|
| P'Addrect | 192.168.1.1           | Fing Test   |
| Parmont   |                       | Verilie     |

Si le Ping Test est réussi, vous pouvez poursuivre l'installation.

| UBR624 | ×  |
|--------|----|
| i) m   | ox |
| CK     | 1  |
|        | ۰. |

- 4. Entrez le login du FAI username et le password dans PPP Dial-Up settings.
- 5. Entrez le administration password du routeur dans Router Settings :

Mot de passe : admin (par défaut)

--> Cliquez sur Upload pour lancer le processus de chargement du pilote

| reau | L |          | rienane@tSP | Accourt:     |
|------|---|----------|-------------|--------------|
| Deen | 0 |          |             | Passwort     |
|      |   |          | 0           | Coulor Sette |
|      |   | PingTest | 192.168.1.1 | P Address    |
|      |   | Verity   |             | Pattwort     |
|      |   | Verity   |             | Petrivort    |

6. Le processus de chargement commence. Le pilote est chargé.

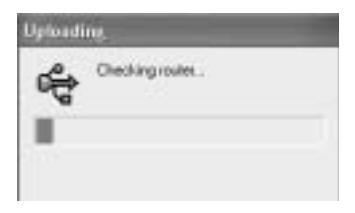

#### !!! Remarque !!!

Selon le type de votre modem, il se peut que vous obteniez le message suivant :

| Ugioadi | ne                                                              |
|---------|-----------------------------------------------------------------|
| *       | Please unplug bith USB cable and<br>Phone cable. And then wait. |
|         | Carcel                                                          |

--> À présent, débranchez le câble USB de la ligne ADSL de votre modem et attendez le message suivant :

| Uploadi | ng                                          |
|---------|---------------------------------------------|
| 4       | Please reiping USB coble<br>And then wait . |
|         | Lancel                                      |

--> Rebranchez le câble USB et attendez le message suivant :

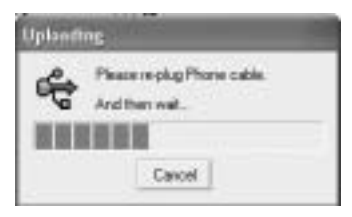

- --> Rebranchez à présent la ligne ADSL. L'installation se poursuit.
- 7. Lorsque le pilote est chargé dans le UBR 624, vous verrez apparaître le message suivant :

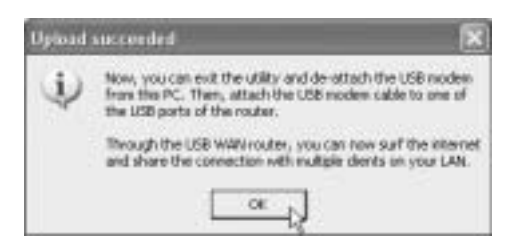

- --> Débranchez à présent le câble du modem USB de votre ordinateur et branchez-le dans la connexion USB supérieure de votre UBR 624.
- --> Cliquez sur **OK** pour poursuivre.
- Le modem USB ADSL est à présent installé sur votre UBR 624. Tous les ordinateurs connectés aux ports Ethernet seront en mesure d'accéder à internet en utilisant votre modem USB ADSL.
   Veuillez attendre que le modem ait établi un lien et soit connecté avant d'essayer d'accéder à internet.

## 3.4 VÉRIFICATION DU STATUT DE CONNEXION DU UBR 624

Ouvrez votre navigateur internet et tapez **192.168.1.1** 

| - Description   |                                      |                    | ×13+      |
|-----------------|--------------------------------------|--------------------|-----------|
| 1               | UE                                   | 3R 624             |           |
| Darry Baselines |                                      | System Status      |           |
|                 | 310                                  | WAR Stena          | failure . |
| Street Parents  | WAR 280                              | TTV con Disease    |           |
| 1               | 27 sident                            | BC208.381.020      |           |
| 10112-000       | Tobard Dilate                        | 201,000,000,000    |           |
| Lager           | Ownerst                              | BC30C3R1120        |           |
|                 | Down Have Dever                      | 101308331.09538332 |           |
|                 | ADR. Copering<br>E-restlement[commit | Jaki Khee 110 Khee | Tur Mon   |
|                 | Contextion Taxe                      | 800044             |           |
|                 | bea                                  | Progland from 4    | Advante   |
|                 | Traine .                             | Hermaly            |           |

-->Vous pouvez voir l'adresse IP WAN et les serveurs DNS fournis par votre FAI.

### 3.5 ADVANCED ROUTER SETTINGS

Entrez le System Password:

## admin

--> Entrez maintenant dans le menu advanced. Veuillez lire le guide d'utilisateur complet fourni sur le CD pour les paramètres advanced.

| CONTRACTOR NATION     | in the same transmit type in           |                                                                                                    | 1.5                                                                                                    |
|-----------------------|----------------------------------------|----------------------------------------------------------------------------------------------------|----------------------------------------------------------------------------------------------------|
| to an our burner be   |                                        |                                                                                                    |                                                                                                    |
| Omi-Cl. 101           | C 1 and Come dama 4                    | 0.054.000                                                                                                    |                                                                                                    |
| THE REPORT OF LA      |                                        |                                                                                                    | 5 D+                                                                                                    |
|                       | UBR                                    | 624                                                                                                    |                                                                                                    |
| the second and        |                                        | System Status                                                                                                    |                                                                                                    |
| mana                  | 1 1 1 1 1 1 1 1 1 1 1 1 1 1 1 1 1 1 1  | WAR Server                                                                                                    | States of a                                                                                                    |
| Inte                  | 948 Tax                                | 107-m-27M                                                                                                    |                                                                                                    |
| and design            | 13 address                             | 0104133340                                                                                                    |                                                                                                    |
| and the second second | Trave State                            | Jos yas per jao                                                                                                    |                                                                                                    |
| and here              | Cheves                                 | 0.0413134                                                                                                    |                                                                                                    |
| and a second second   | D-task Separate                        | PPE38234, PPE38320                                                                                                    |                                                                                                    |
| [10]10]               | ADIL Constant<br>UR well-read Delivery | 1947 (Barth) (Dar                                                                                                    | Juniti-6                                                                                                    |
|                       | (Ingentral Tar                         | 000039                                                                                                    | (Sugard)                                                                                                    |
|                       | 344                                    | Propher Name                                                                                                    | Table of the local division of the local division of the local div |
| - 4.º                 | Date                                   | 1nt l                                                                                                    |                                                                                                    |
|                       | there i w AM                           | Contract of the second second s | Ontward                                                                                                    |
| TOPCOM                | (Lass                                  | TRUE                                                                                                    |                                                                                                    |
|                       | Channel Functions                      | 40                                                                                                    |                                                                                                    |
| int.                  |                                        |                                                                                                    | dime                                                                                                    |

# **4 INSTALLATION DE L'IMPRIMANTE**

Vous avez la possibilité de partager une imprimante USB avec tous les ordinateurs connectés au UBR 624. Veuillez vous assurer que le pilote spécifique de l'imprimante est installé sur tous les ordinateurs.

--> Connectez l'imprimante USB à la connexion inférieure USB du routeur UBR 624. L'écran de statut du routeur affiche "**Ready**" lorsque le câble USB est correctement connecté.

!! Les param tres du port d imprimante peuvent tre modifi s pour chaque ordinateur.

#### 4.1 PARAMÈTRES DU PORT D'IMPRIMANTE POUR LES ORDINATEURS WINDOWS 2000, XP

1. Allez à l'écran de configuration de l'imprimante.

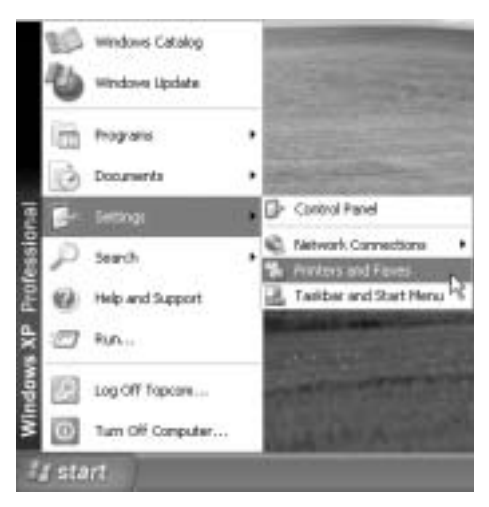

2. Cliquez sur le bouton droit de la souris lorsque vous pointez l'imprimante installée et sélectionnez Properties

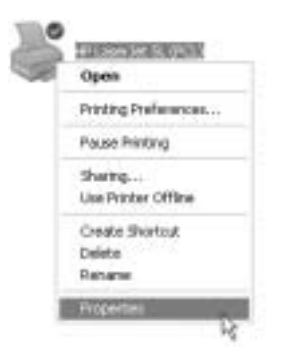

3. Sélectionnez à présent Ports pour paramétrer le port de l'imprimante.

|                 | (P Larendet SL (POL)                                                                                | والمراجعة المراجع | line                                                                                                    |  |
|-----------------|----------------------------------------------------------------------------------------------------|-------------------|----------------------------------------------------------------------------------------------------|--|
| Pot<br>COM      | Description<br>1. Serial Port<br>2. Serial Port                                                     | Pieter            | , in the second second s |  |
|                 | <ul> <li>Senai Port</li> <li>Senai Port</li> <li>Preto File</li> <li>Writel printer port</li> </ul> | 0                 | -                                                                                                    |  |
| Add<br>Enable ( | Pat.                                                                                                | elele Part Car    | figure Port.                                                                                                    |  |

--> Choisissez Add Port

| Printer Parts        | 212             |
|----------------------|-----------------|
| Available port types |                 |
| Local Port           |                 |
| Nondord TOP/IP Hort  |                 |
|                      |                 |
|                      |                 |
| Mary Dark Turne      | Hendert Count   |
| New Port Type        | Citer For Cares |

--> Choisissez Standard TCP/IP Port et cliquez sur New Port

L'outil de configuration de port d'imprimante TCP/IP va démarrer

--> Cliquez sur Next pour poursuivre.

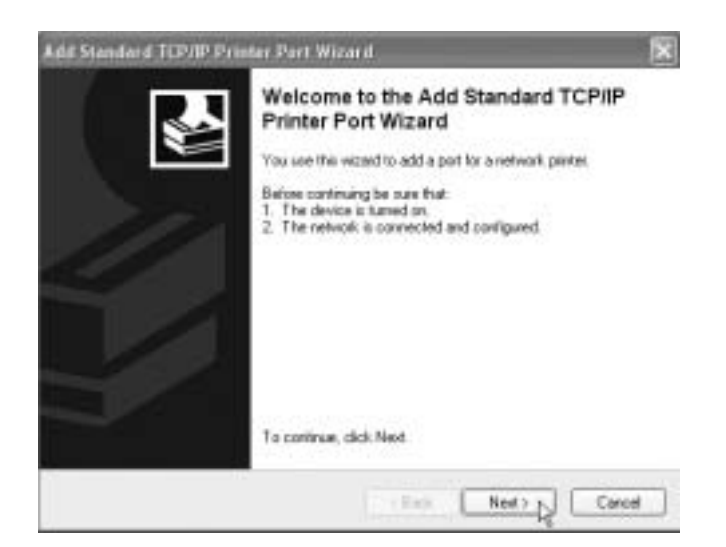

--> Cliquez sur Next pour poursuivre.

| Add Part<br>For which device do you wan | to add a port?                                  | 1 |
|-----------------------------------------|-------------------------------------------------|---|
| Enter the Printer Name or IP a          | ddress, and a port name for the desired device. |   |
| Printer Name or IP Addecc:              | 192 168 1.1                                     |   |
| Port Manae:                             | P_19216811                                      |   |
|                                         |                                                 |   |
|                                         |                                                 |   |
|                                         |                                                 |   |
|                                         |                                                 |   |
|                                         | Called Later L                                  | P |

- --> Introduisez maintenant l'adresse IP du routeur (192.168.1.1 par défaut). Le nom du port sera complété automatiquement par IP\_192.168.1.1
- --> Cliquez sur Next pour poursuivre.

| Add Standard TCP/IP Printer Port Wizard                                                                                                    | X                                                                 |
|----------------------------------------------------------------------------------------------------|-------------------------------------------------------------------|
| Additional Port Information Required<br>The device could not be identified.                                                                     | 2                                                                 |
| The detected device is of unknown type. Be sum that<br>1. The device is properly configured.<br>2. The address on the previous page is correct. |                                                                   |
| Either correct the address and perform another search or<br>previous viscard page or select the device type if you are                          | n the network by returning to the<br>roue the address is correct. |
| Device Type                                                                                                    |                                                                   |
| O Standard Contract Contract                                                                                                    |                                                                   |
| Outon Setings                                                                                                    |                                                                   |
| 1.0                                                                                                    | Inth Nexts Count                                                  |

--> Choisissez Custom et Cliquez sur Settings.

| Port Name                 |           | IP_192168.1.1   |
|---------------------------|-----------|-----------------|
| Pinter Name or IP As      | iden:     | 192168.1.1      |
| Protocol                  |           | @U <del>R</del> |
| Ran Solings<br>For Humber |           |                 |
| UPR Satesp:<br>Gasue Name | 10        |                 |
| UPR Dyte Court            | ingEnable | d               |
| SNMP Status E             | nabled    |                 |
| famous fore               | (path)    |                 |
| STREET Desmantish         | - 11      |                 |

Veillez à ce que les paramètres de cet écran soient exactement les mêmes que ceux indiqués ci-dessus. Le **Queue Name** est **"Ip**" ("LP" doit être écrit en minuscules !)

--> Cliquez sur **Ok** pour poursuivre.

| Add Standard T                                        | CP/IP Primer Part Wi                                                               | zar il                                      |                                              | ×          |
|-------------------------------------------------------|------------------------------------------------------------------------------------|---------------------------------------------|----------------------------------------------|------------|
| Additional Por<br>The device                          | t Information Required<br>could not be identified.                                 |                                             |                                              | ¢          |
| The detected de<br>1. The device is<br>2. The address | vice is of unknown type. B<br>properly configured,<br>on the previous page is con- | e sue that<br>ect.                          |                                              |            |
| Either correct the<br>previous viscand (              | addess and perform anoth<br>sage or select the device ly                           | er search on the n<br>pelif you are sure th | etwolk by returning<br>we address is correct | iothe<br>L |
| Device Type                                           |                                                                                    |                                             |                                              |            |
| O Standard<br>O Dustow                                | Seting:                                                                            |                                             |                                              |            |
|                                                       |                                                                                    | E e Back                                    | Next > D                                     | Cancel     |

--> Cliquez sur **Next** pour continuer. L'outil est à présent terminé.

| Add Standard TCP/IP Prim | ter Port Wiz                                              | ar#                                                                                            | × |
|--------------------------|-----------------------------------------------------------|------------------------------------------------------------------------------------------------|---|
|                          | Complet<br>Printer P<br>You have set                      | ing the Add Standard TCP/IP<br>fort Wizard<br>exted a port with the following characteristics. |   |
|                          | SNMP:<br>Protocol<br>Device:<br>PortName:<br>Adapte: Type | No<br>LIPR, lp<br>152:168:1.1<br>IP_132:168:1.1                                                |   |
|                          | To complete t                                             | his retard, click Finish                                                                       |   |

--> Cliquez sur Finish.

| Printer Ports         | 2 5                 |
|-----------------------|---------------------|
| Available port types: |                     |
| Local Port            |                     |
| Stream to prese       |                     |
|                       |                     |
|                       |                     |
|                       | Constant (Constant) |

--> Cliquez maintenant sur Close pour fermer la fenêtre au-dessus.

| HP Lass                               | der SL (PCL)            |                     | 0000000 |
|---------------------------------------|-------------------------|---------------------|---------|
| Net to the following<br>shecked port. | pot(x) Documents will p | od to five fact hee |         |
| Pat                                   | Decomption              | Printes m           | /       |
| D 00M2                                | Sead Pot                |                     |         |
| C COMO                                | Setal Pot               |                     |         |
| DRE                                   | Print to File           | 1/                  |         |
| U USB001                              | Wind on the post to:    | <u> </u>            |         |
| B CHENESE                             | 1 United at 101/1P Fo   | *                   |         |
| Add Post.                             | Delete Pot              | Configure Pot       |         |
| Enable bidirectio                     | nel eugopit             |                     |         |
| Enable printer po                     | oing                    |                     |         |

Assurez-vous que le port IP 192.168.1.1 est sélectionné.

--> Cliquez sur Apply pour activer le port d'imprimante TCP/IP et ensuite sur Ok.

 Le paramétrage de votre imprimante est à présent terminé pour cet ordinateur. Veuillez répéter ces étapes pour tous les ordinateurs Windows 2000, XP connectés au UBR 624.

# 4.2 PARAMÉTRAGE DU PORT D'IMPRIMANTE POUR LES ORDINATEURS WINDOWS 98(SE), ME ET NT

Pour paramétrer le port de l'imprimante sur un ordinateur **Windows 98(SE)**, **Me** ou **NT**, vous devez installer un logiciel supplémentaire. (Le logiciel NT fonctionne également sur Windows 2000)

- 1. Insérez le CD ROM fourni dans votre lecteur.
- 2. Le menu Autorun apparaît.

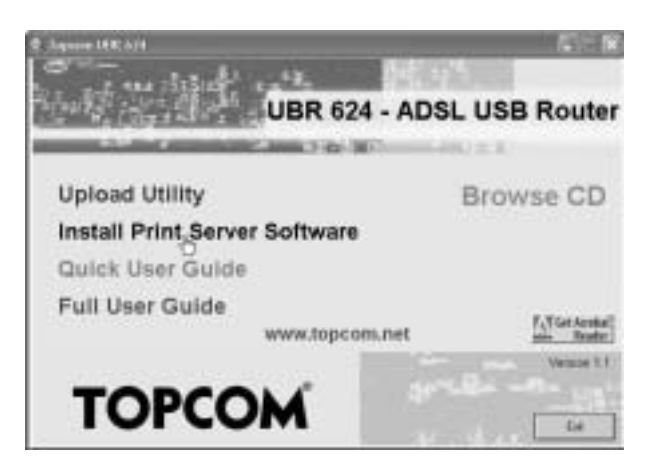

--> Cliquez sur Install Print Server Software.

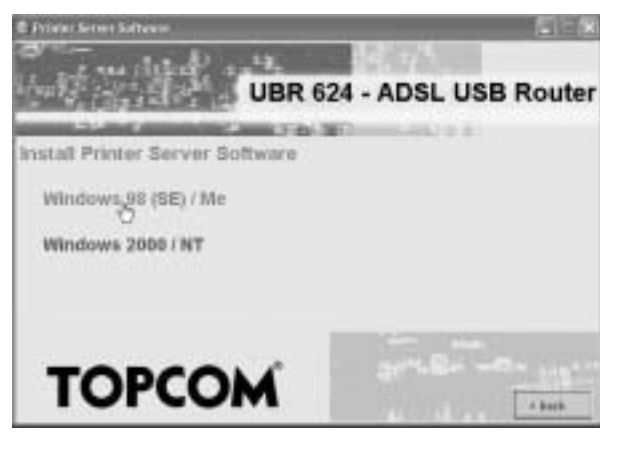

--> Choisissez votre système d'exploitation.

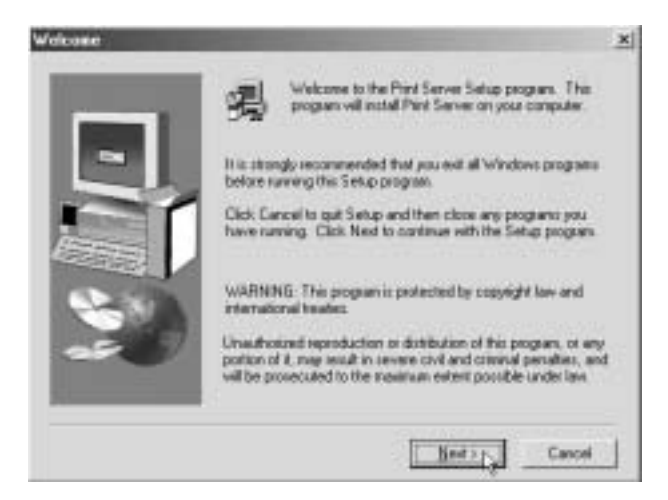

--> Cliquez sur Next pour continuer.

| Choose Destination L                                                                                                    | ecation                                                                       | × |
|----------------------------------------------------------------------------------------------------|-------------------------------------------------------------------------------|---|
| C.                                                                                                    | Setup will instal Piint Server in the following token                         |   |
| and the second second s | To install to Hes Iddee, click Next                                           |   |
| ~                                                                                                    | To install to a different folder, click Biowne and select another<br>folder.  |   |
|                                                                                                    | You can choose not is install Plan Server by clicking Cancel to<br>ent Setup. |   |
|                                                                                                    | Destination Folder<br>C1. VBroadband Router/Piert Server Browne.              | I |
|                                                                                                    | <pre> (jack</pre>                                                             | 1 |

--> Cliquez sur Next pour continuer.

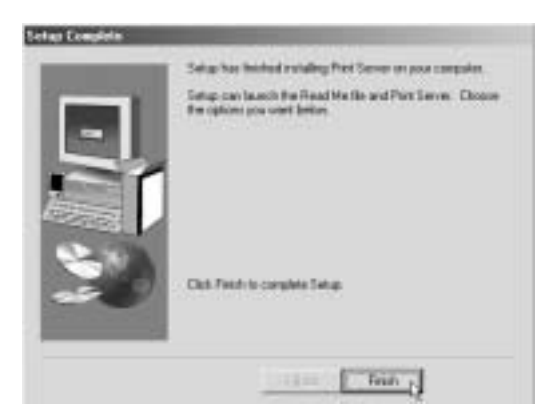

--> Cliquez sur **Finish** pour compléter l'installation. Si nécessaire, l'ordinateur vous demande de redémarrer.

| F Nuclea    |                    |              |     |  |
|-------------|--------------------|--------------|-----|--|
|             | ert to section ray | conquirer    | 104 |  |
| C No. 1 mil | iestat ny cong     | outer lanes. |     |  |

- --> Choisissez **Yes** et Cliquez sur **Ok**. L'ordinateur redémarre.
- 1. Après le redémarrage de l'ordinateur, allez à Printer Settings sur votre ordinateur.

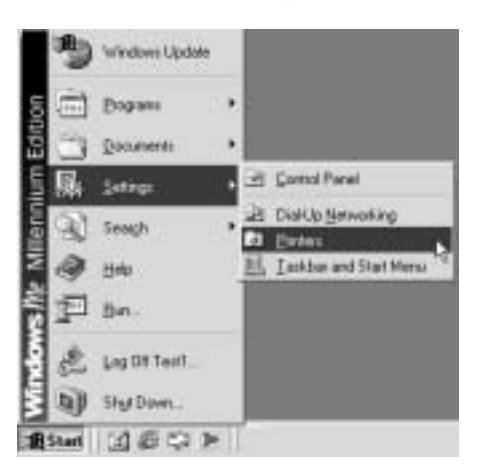

FRANÇAIS

2. Appuyez sur le bouton droit de la souris en pointant sur votre imprimante et sélectionnez properties.

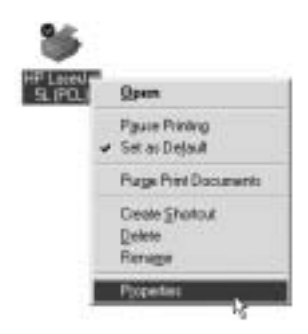

3. Sélectionnez Details.

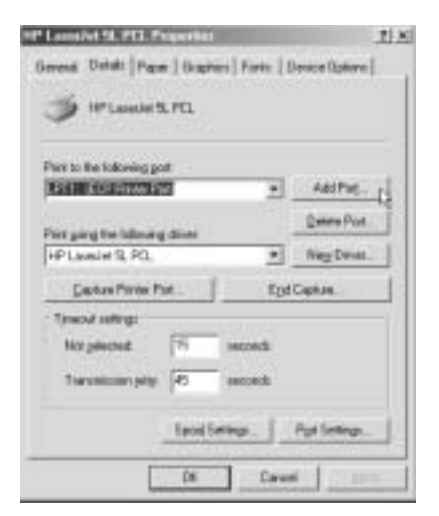

--> Cliquez sur Add Port.

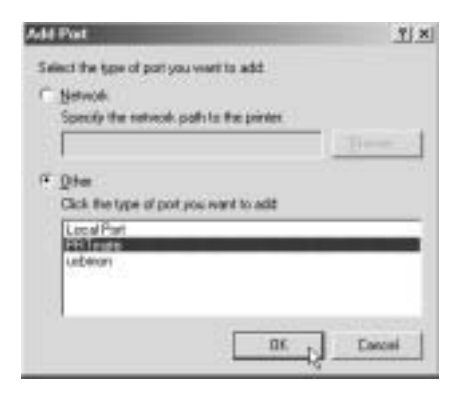

--> Choisissez Other, sélectionnez PRT mate et cliquez sur OK.

| Enter the Product's IP: | [ OK p |
|-------------------------|--------|
| 152 168 1 1             | Cancel |

--> Entrez l'adresse IP du routeur (192.168.1.1 par défaut) et cliquez sur OK.

| 🕉 HPLaiedertil PEL                                              | Fonts   Device Optio |
|-----------------------------------------------------------------|----------------------|
| + to the following port                                         |                      |
| t ying the following drive:                                     |                      |
| *Laundart SL PCL                                                | · Negr Day           |
| Capitan Porter Port                                             | Egd Capture          |
| Insect setings<br>Not palacted III a<br>Transmission pety III a | econds               |
| Spool Seto                                                      | ngs.   Pgd Setting   |

Veuillez vous assurer que PRT mate: (All-in-1 IP-Sharer) est sélectionné.

--> Cliquez sur Apply pour activer l'IP du port de l'imprimante.

| Loundet SL (PEL) Proportion                                                                                                    |                              | 1 |
|----------------------------------------------------------------------------------------------------|------------------------------|---|
| Seronal Details   Pacel   Pire Dua                                                                                                    | ing   Fare:   Device Options |   |
| 🏈 #1.000/03.003                                                                                                    |                              |   |
| Part is the following gost                                                                                                    | Mari II                      |   |
| PRTude (Aliv1)PSton)                                                                                                    | + Add Put                    |   |
| Proto and a state of the state of the state | Debis Port.                  |   |
| HP Lanel # SL FCL                                                                                                    | * Neg Deven                  |   |
| Datas Piese Pist.                                                                                                    | EpiCopius                    |   |
| Tyread referie                                                                                                    |                              |   |
| Nol pelected 11 a                                                                                                    | econd)                       |   |
| Transmission prints: [11] in                                                                                                    | eloedi                       |   |
| Sport Setter                                                                                                    | or. Pyrtiettor.              |   |
| 01.1                                                                                                    | Careel                       |   |

--> Cliquez sur **OK** pour achever l'installation du port de l'imprimante.

 Le paramétrage de votre imprimante est maintenant terminé pour cet ordinateur. Veuillez répéter ces étapes pour tous les ordinateurs Windows 98, Me, NT connectés au UBR 624.

# 5 MISE À JOUR DU FIRMWARE

Lorsqu'un nouveau firmware sort, il est publié sur le site internet de Topcom ( www.topcom.net) dans la section support -> downloads .

Veuillez télécharger l'image et allez sur **Toolbox** dans le menu du routeur. Sélectionnez à présent la page **Firmware Upgrade**.

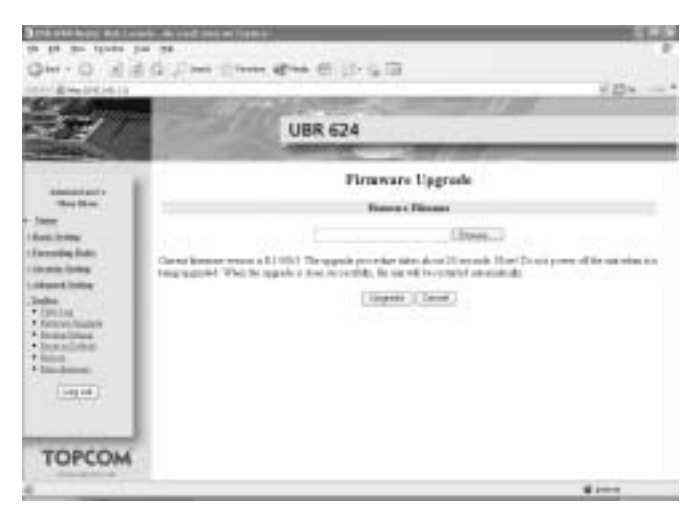

--> cliquez sur **Browse** pour sélectionner l'image de firmware téléchargée et cliquez ensuite sur le bouton **Upgrade**.

# **6** GARANTIE TOPCOM

# 6.1 PÉRIODE DE GARANTIE

Les appareils de Topcom jouissent d'une période de garantie de 24 mois. La période de garantie commence le jour d'achat du nouvel appareil. La garantie sur les batteries est limitée à 6 mois après l'achat. Les accessoires ou défauts entraînant un effet négligeable sur le fonctionnement de l'appareil ne sont pas couverts.

La garantie doit être prouvée par la présentation de la facture ou du reçu original, sur lequel sont mentionnés la date de l'achat et le type de l'unité.

# 6.2 TRAITEMENT DE LA GARANTIE

Un appareil défectueux doit être retourné à un centre de service Topcom accompagné d'une note d'achat valide. Si l'appareil tombe en panne pendant la période de garantie, Topcom ou son centre de service officiel réparera gratuitement toute panne due à un défaut matériel ou de fabrication.

Topcom assurera, à sa propre discrétion, ses obligations de garantie en réparant ou en échangeant les unités ou les pièces défectueuses. En cas de remplacement, la couleur et le modèle peuvent être différents de l'appareil acheté initialement.

La date d'achat initiale détermine le début de la période de garantie. La période de garantie n'est pas prolongée si l'appareil est échangé ou réparé par Topcom et ses centres de service officiels.

# 6.3 EXCLUSIONS DE GARANTIE

Les dégâts ou pannes causés par un mauvais traitement ou une utilisation incorrecte et les dégâts résultant de l'utilisation de pièces ou accessoires non originaux non recommandés par Topcom ne sont pas couverts par la garantie.

Les téléphones sans-fil de Topcom sont conçus pour fonctionner avec des batteries rechargeables uniquement. Les dégâts causés par l'utilisation de batteries non-rechargeables ne sont pas couverts par la garantie.

La garantie ne couvre pas les dégâts causés par des facteurs extérieurs, tels que la foudre, l'eau et le feu ni les dégâts causés par le transport.

Aucune garantie ne peut être réclamée si le numéro de série sur les unités a été modifié, enlevé ou rendu illisible.

Toute demande de garantie sera nulle si l'unité a été réparée, changée ou modifiée par l'acheteur ou par des centres de service non qualifiés et non-officiels de Topcom.

Download from Www.Somanuals.com. All Manuals Search And Download.

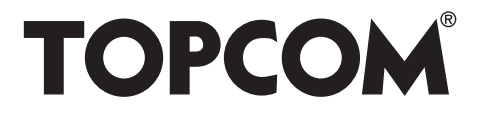

# visit our website www.topcom.net

U8006167

Download from Www.Somanuals.com. All Manuals Search And Download.
Free Manuals Download Website <u>http://myh66.com</u> <u>http://usermanuals.us</u> <u>http://www.somanuals.com</u> <u>http://www.4manuals.cc</u> <u>http://www.4manuals.cc</u> <u>http://www.4manuals.cc</u> <u>http://www.4manuals.com</u> <u>http://www.404manual.com</u> <u>http://www.luxmanual.com</u> <u>http://aubethermostatmanual.com</u> Golf course search by state

http://golfingnear.com Email search by domain

http://emailbydomain.com Auto manuals search

http://auto.somanuals.com TV manuals search

http://tv.somanuals.com